# 在Kubernetes上部署SpringCloud

# 使用 Kuboard 在 K8S 上部署 OCP

本系列文章将描述如何使用 Kuboard 在 Kubernetes 上部署 OCP 的如下组件:

- eureka-server
- auth-server
- user-center
- api-gateway
- back-center

#### 该系列文章的目录如下:

- 准备
  - o <u>准备OCP的构建环境和部署环境</u>
  - <u>构建docker镜像并推送到仓库</u>
- 部署
  - <u>部署顺序</u>
  - <u>在K8S上部署eureka-server</u>
  - o <u>在K8S上部署mysql</u>
  - o <u>在K8S上部署redis</u>
  - <u>在K8S上部署auth-server</u>
  - <u>在K8S上部署user-center</u>
  - <u>在K8S上部署api-gateway</u>
  - o <u>在K8S上部署back-center</u>
  - o <u>重新审视配置信息</u>
- 多环境
  - 导出部署配置
  - 导入部署配置

# OCP 介绍

简称ocp是基于layui+springcloud的企业级微服务框架(用户权限管理,配置中心管理,应用管理,….), 其核心的设计目标是分离前后端,快速开发部署,学习简单,功能强大,提供快速接入核心接口能力, 其目标是帮助企业搭建一套类似百度能力开放平台的框架;

- 基于layui前后端分离的企业级微服务架构
- 兼容spring cloud netflix & spring cloud alibaba
- 优化Spring Security内部实现,实现API调用的统一出口和权限认证授权中心
- 提供完善的企业微服务流量监控, 日志监控能力
- 提供完善的压力测试方案
- 提供完善的灰度发布方案
- 提供完善的微服务部署方案

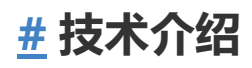

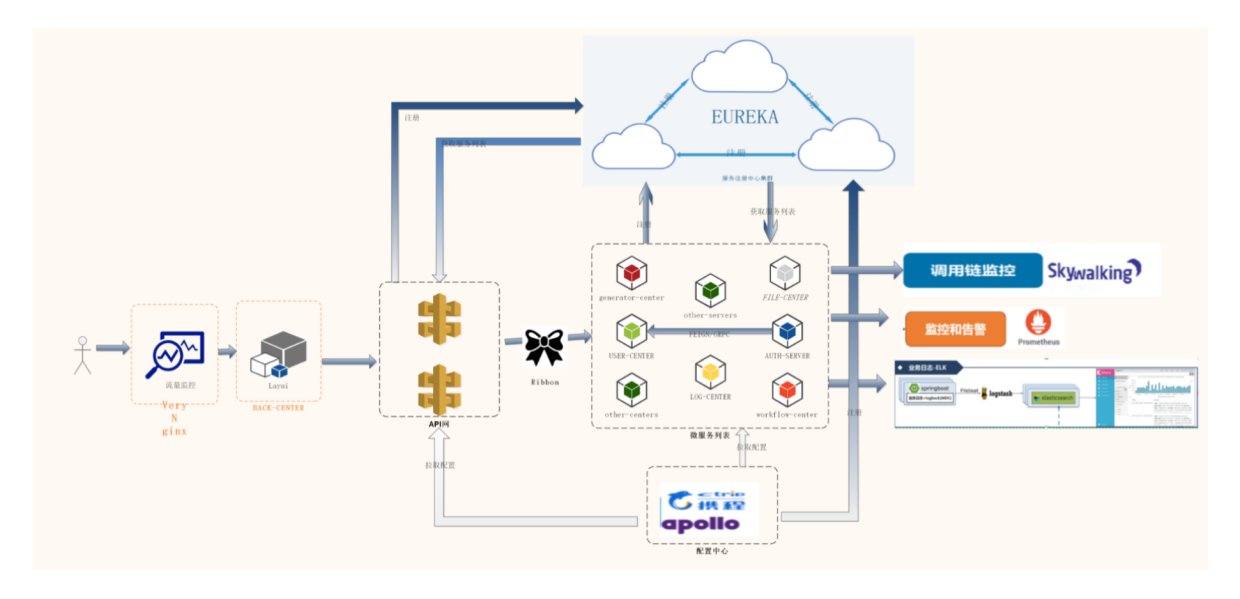

# # 功能介绍

- 统一安全认证中心
  - 支持oauth的四种模式登录
  - 支持用户名、密码加图形验证码登录
  - 。 支持第三方系统单点登录
- 微服务架构基础支撑
  - 。 服务注册发现、路由与负载均衡
  - 服务熔断与限流
  - 统一配置中心
  - 。 统一日志中心
  - 。 分布式锁
  - 分布式任务调度器
- 系统服务监控中心
  - 服务调用链监控
  - 应用吞吐量监控
  - 服务降级、熔断监控
  - 微服务服务监控
- 能力开放平台业务支撑
  - 。 网关基于应用方式API接口隔离
  - 下游服务基于RBAC权限管理, 实现细粒度控制
  - 代码生成器中心
  - 。 网关聚合服务内部Swagger接口文档
  - 统一跨域处理
  - 统一异常处理
- docker容器化部署
  - 基于rancher的容器化部署
  - 。 基于docker的elk日志监控
  - 。 基于docker的服务动态扩容

#代码结构

| -        | inner-intergration 内部支撑工具            |                                                                                                    |
|----------|--------------------------------------|----------------------------------------------------------------------------------------------------|
| F        | └── db-spring-boot-starter           | 教据库逻辑封装                                                                                                    |
| L        | - redis-spring-boot-starter          | redis逻辑封装                                                                                                    |
| L        | common_spring-boot_starter           | common逻辑封装                                                                                                    |
| L        |                                      |                                                                                                    |
| L        | uaa_client_spring_boot_starter       | 次<br>海<br>に<br>な<br>男<br>次<br>相<br>に<br>次<br>次<br>の<br>次<br>の<br>、<br>の<br>の<br>の<br>の<br>の<br>の<br>の<br>の<br>の<br>の<br>の<br>の<br>の |
|          | uaa-cirent-spring-boot-starter       | 贝尔欣力格这相时夜                                                                                                    |
| [        | lag opping boot starter              | 以虹服力路区租均衣<br>口士:泗桿封壮                                                                                                    |
| -        | — Iog-spring-boot-starter            | 口心皮粗约衣                                                                                                    |
|          | register-center 注册中心                 | 1. 昭夕注即古小[4444]                                                                                                    |
| F        | eureka-server                        | eureka服务注册中心[1111]                                                                                                    |
| F        | oauth-center认业中心                     |                                                                                                    |
| ŀ        | — auth-server                        | 认证服务[8000]                                                                                                    |
| F        | └── auth-sso                         | oauth sso样例工程[9997]                                                                                                    |
| ŀ        | api-gateway 基于zuul服务网关[9200]         |                                                                                                    |
| ŀ        | new-api-gateway 基于sc gateway服务网关[920 | 90]                                                                                                    |
| ŀ        | business-center 业务中心                 |                                                                                                    |
| F        | user-center                          | 用户中心[7000]                                                                                                    |
| F        | — file-center                        | 文件中心[5000]                                                                                                    |
| F        | — sms-center                         | 短信中心[4000]                                                                                                    |
| L.       | generator-center                     | 代码生成中心[6503]                                                                                                    |
| L        | workflow-center                      | 工作流中心[7010]                                                                                                    |
| L        | web_nortal                           | T[FN0-1-0[1010]                                                                                                    |
|          | L hack conton                        | 后台市心[9966]                                                                                                    |
|          | ioh conton 公在式完时任冬山心                 | /□□+'□·[8800]                                                                                                    |
| <b>F</b> |                                      | 拉小庄                                                                                                    |
| F        | job-core                             |                                                                                                    |
|          |                                      | ]00官理岙[8080]                                                                                                    |
|          | Job-demo                             | Jop孙们岙                                                                                                    |
| F        | monitor-center 监控中心                  |                                                                                                    |
| F        | — log-center                         | 日志中心[5006]                                                                                                    |
| F        | ├── transaction-center               | 分布式事物中心[7970]                                                                                                    |
| L        | └── admin-server                     | springboot监控[9001]                                                                                                    |
|          |                                      |                                                                                                    |

# 准备OCP的构建环境和部署环境

## 环境要求

Open Capacity Platform 是基于 Java Spring Cloud 的微服务架构,为了将其部署到 Kubernetes 上,我们需要准备如下环境:

- 硬件
  - 1 台 Linux 服务器,配置不低于2核4G,CentOS 7.6,(本系列教程称该机器为 master 节点)用途:
    - Kubernetes master 节点
    - 编译 OCP 源码并打包 docker 镜像的构建机
  - 2 台 Linux 服务器,配置不低于2核4G,CentOS 7.6,(本系列教程称该机器为 worker 节点,前期可以只有一台,随着负载增加再增加节点)用途:
    - Kubernetes worker 节点
- 软件
  - Kubernetes 集群及管理软件
    - Kubernetes 最新版本,参考 安装Kubernetes单Master节点
    - Kuboard 最新版本,参考 安装Kuboard
  - o Master节点
    - Docker 已在安装 Kubernetes 时完成安装
    - JDK 1.8
    - maven
  - 镜像仓库

- ■ 上注册一个账号
  - 选项二:如果自己搭建 Harbor 作为镜像仓库,您可能还需要更多的 Linux 服务器

#### 构建环境和部署环境的结构 如下:

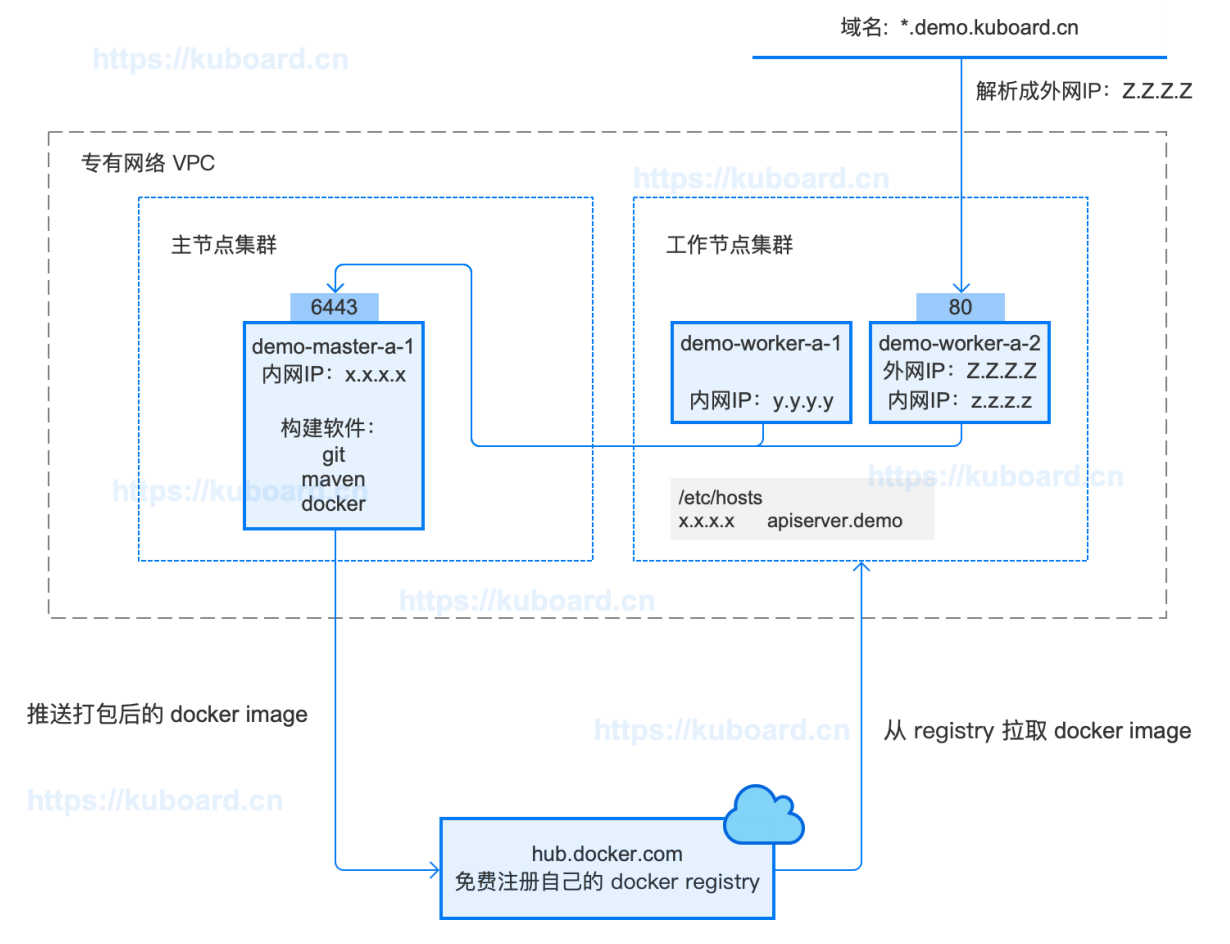

#### 关于构建环境

您可以根据自己的情况将构建环境与部署环境分开,例如:

- 学习时,参考本教程,使用 kubernetes 的 master 节点完成 构建和镜像推送
- 开发时, 在自己的笔记本上完成 构建和镜像推送
- 工作中,使用 Jenkins Pipeline 或者 gitlab-runner Pipeline 来完成 构建和镜像推送

#### 构建环境和部署环境分开

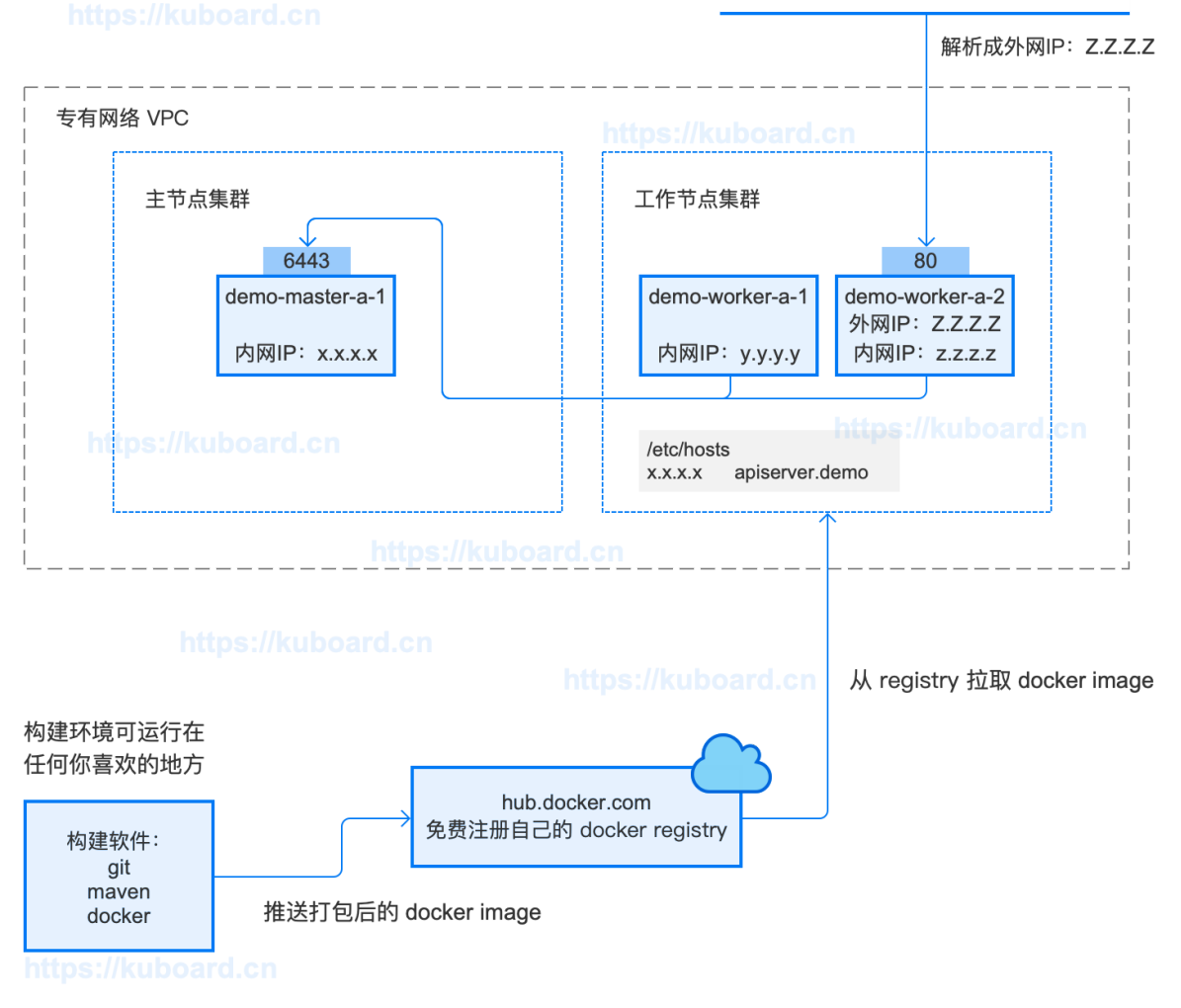

本文假设您已经完成了 Kubernetes 集群的安装,假设您准备在 Kubernetes master 节点上执行构建 过程,并将使用简短的篇幅介绍如何在 master 节点上做好构建环境准备

- 安装 JDK 1.8
- 安装 maven 3.6.2
- 安装 git
- 下载 open-capability-platform 的代码仓库

# #在 master 节点上安装 JDK1.8

以root身份在 master 节点上执行:

```
1 yum install java-1.8.0-openjdk\* -y
```

# <u>#</u>在 master 节点上安装 maven

• 在 <u>maven 官网</u>

```
获取最新版 maven 的 binary 文件下载链接, 例如 apache-maven-3.6.2-bin.tar.gz 的下载地址为 http://mirrors.tuna.tsinghua.edu.cn/apache/maven/maven-3/3.6.2/binaries/apache-maven-3.6.2-bin.tar.gz
```

以 root 身份在 master 节点上执行:

```
    #切换到 /root 用户目录
    cd /root
    # 下载 tar.gz
    wget http://mirrors.tuna.tsinghua.edu.cn/apache/maven/maven-
3/3.6.2/binaries/apache-maven-3.6.2-bin.tar.gz
    # 解压 tar.gz
    tar -xvf apache-maven-3.6.2-bin.tar.gz
```

以root身份在 master 节点上执行 vim /root/.bash\_profile 修改 .bash\_profile 文件, 向 PATH= 所在行的行尾增加 :/root/apache-maven-3.6.2/bin 如下所示:

```
1 # User specific environment and startup programs
2
3 PATH=$PATH:$HOME/bin:/root/apache-maven-3.6.2/bin
4
5 export PATH
```

TIP

您可以把 apache-maven-3.6.2 放在您自己喜欢的位置

**检查安装结果**:退出 master 节点的 shell 终端,并重新以 root 用户登录 master 节点的 shell 终端, 执行命令 mvn -version ,输出结果如下所示:

- 1 Apache Maven 3.6.2 (40f52333136460af0dc0d7232c0dc0bcf0d9e117; 2019-08-27T23:06:16+08:00)
- 2 Maven home: /root/apache-maven-3.6.2
- 3 Java version: 1.8.0\_222, vendor: Oracle Corporation, runtime: /usr/lib/jvm/java-1.8.0-openjdk-1.8.0.222.b10-1.e17\_7.x86\_64/jre
- 4 Default locale: en\_US, platform encoding: UTF-8
- 5 OS name: "linux", version: "3.10.0-957.21.3.el7.x86\_64", arch: "amd64", family: "unix"

## # 在 master 节点上安装 git

• 以root身份在 master 节点执行:

```
    # 安装 git
    yum install -y git
    # 查看已安装版本
    git version
```

# #在 master 节点上克隆 ocp 代码仓库

• 以root身份在 master 节点上执行:

```
    # 切换到 /root 用户目录
    cd /root
    # 克隆 ocp 代码仓库
    git clone https://gitee.com/owenwangwen/open-capacity-platform.git
```

以root身份在 master 节点上执行:

```
    # 安装 tree
    yum install tree -y
    # 查看 ocp 代码目录
    tree /root/open-capacity-platform -L 2
```

#### 输出结果如下所示:

| 1  | /root/open-capacity-platform         |
|----|--------------------------------------|
| 2  | ├── api-gateway                      |
| 3  |                                      |
| 4  | ∣ └── src                            |
| 5  | ├── business-center                  |
| 6  |                                      |
| 7  |                                      |
| 8  |                                      |
| 9  | sms-center                           |
| 10 | user-center                          |
| 11 | │ └── workflow-center                |
| 12 | ├── inner-intergration               |
| 13 | — common-spring-boot-starter         |
| 14 | db-spring-boot-starter               |
| 15 | log-spring-boot-starter              |
| 16 |                                      |
| 17 | rabbitmq-spring-boot-starter         |
| 18 | redis-spring-boot-starter            |
| 19 | swagger-spring-boot-starter          |
| 20 | uaa-client-spring-boot-starter       |
| 21 | │ └── uaa-server-spring-boot-starter |
| 22 | ├── job-center                       |
| 23 | ├── doc                              |
| 24 |                                      |
| 25 |                                      |
| 26 |                                      |
| 27 | └── pom.xml                          |
| 28 | - LICENSE                            |
| 29 | ├── monitor-center                   |
| 30 |                                      |
| 31 | log-center                           |
| 32 | pom.xml                              |
| 33 | - transaction-center                 |
| 34 | zipkin-center                        |
| 35 | ├── new-api-gateway                  |
| 36 | pom.xml                              |
| 37 |                                      |
| 38 | ├── oauth-center                     |
|    |                                      |

| 39 | │                               |
|----|---------------------------------|
| 40 |                                 |
| 41 | └── pom.xml                     |
| 42 | ├── pom.xml                     |
| 43 | ├── README.en.md                |
| 44 | H- README.md                    |
| 45 | ├── register-center             |
| 46 | — eureka-server                 |
| 47 | └── pom.xml                     |
| 48 | ⊣ sql                           |
| 49 |                                 |
| 50 |                                 |
| 51 |                                 |
| 52 |                                 |
| 53 |                                 |
| 54 |                                 |
| 55 |                                 |
| 56 |                                 |
| 57 | └── 09.batch-center.sql         |
| 58 | ├── tuning-center               |
| 59 |                                 |
| 60 | test-common-spring-boot-starter |
| 61 | test-log-spring-boot-starter    |
| 62 | test-redis-spring-boot-starter  |
| 63 | Lest-spring-boot-starter        |
| 64 | └── web-portal                  |
| 65 | ├── back-center                 |
| 66 | └── pom.xml                     |
| 67 |                                 |
| 68 | 42 directories, 23 files        |
|    |                                 |

# 构建docker镜像并推送到仓库

本文假设您已经完成了<u>准备OCP的构建环境和部署环境</u>,在该文档的最后,我们将 Open Capacity Platform 的代码仓库克隆到了 master 节点的 /root/open-capacity-platform。

TIP

• 假设您在 <u>https://hub.docker.com</u>

完成了注册,并获得了账号(本教程中,作者使用的 hub.docker.com 的账号为 ocpsamp1e)

从完成后续教程的角度来看,您也可以不注册自己的 hub.docker.com 账号,不执行构建和镜像推送的 操作,直接使用 ocpsamle 已经发布到 hub.docker.com 上的 docker 镜像完成本系列教程后面的部 分。匿名在 <u>https://hub.docker.com</u>

• 搜索 ocpsample

# #修改配置

修改 /root/open-capacity-platform/pom.xml 文件, 修改其中的字段:

- project --> properties --> docker.host 修改为 unix:///var/run/docker.sock
- project --> properties --> docker.image.prefix 修改为 ocpsample (此处使用你在 <u>http</u> <u>s://hub.docker.com</u> 的账号)

TIP

如果您使用自己的 docker 镜像仓库,您的 docker.image.prefix 要复杂一些,请参考 使用私 <u>有仓库中的docker镜像</u>。具体而言,前缀应该由您的docker镜像仓库的多个参数组成,例如: my-registry.example.com:5000/example

- 蓝色部分: registry 地址
- 绿色部分: registry 端口
- 。 紫色部分: repository 名字

| 1  | <properties></properties>                                                           |
|----|-------------------------------------------------------------------------------------|
| 2  | <java.version>1.8</java.version>                                                    |
| 3  | <core.version>2.0.1</core.version>                                                  |
| 4  | <log4j2.version>2.1</log4j2.version>                                                |
| 5  | <pre><jasypt.version>1.14</jasypt.version></pre>                                    |
| 6  | <hutool.version>4.1.13</hutool.version>                                             |
| 7  | <fastjson.version>1.2.60</fastjson.version>                                         |
| 8  | <pre><disruptor.version>3.4.1</disruptor.version></pre>                             |
| 9  | <maven.compiler.source>1.8</maven.compiler.source>                                  |
| 10 | <maven.compiler.target>1.8</maven.compiler.target>                                  |
| 11 | <docker.host>unix:///var/run/docker.sock</docker.host>                              |
| 12 | <docker.image.prefix>ocpsample</docker.image.prefix>                                |
| 13 | <spring-boot.version>2.0.4.RELEASE</spring-boot.version>                            |
| 14 | <net-devh-grpc.version>2.0.1.RELEASE</net-devh-grpc.version>                        |
| 15 | <spring-platform.version>Cairo-SR3</spring-platform.version>                        |
| 16 | <spring.social.version>1.1.6.RELEASE</spring.social.version>                        |
| 17 | <spring-security.version>5.1.1.RELEASE</spring-security.version>                    |
| 18 | <security-oauth2.version>2.3.4.RELEASE</security-oauth2.version>                    |
| 19 | <commons-collections4.version>4.1</commons-collections4.version>                    |
| 20 | <project.build.sourceencoding>UTF-8</project.build.sourceencoding>                  |
| 21 | <hibernate-validator.verion>5.0.2.Final</hibernate-validator.verion>                |
| 22 | <flowable.version>6.4.1</flowable.version>                                          |
| 23 | <spring-cloud-dependencies.version>Finchley.SR2</spring-cloud-dependencies.version> |
|    | dependencies.version>                                                               |
| 24 |                                                                                     |

# <u>#</u>构建 jar 包

- 在 master 节点执行 cd /root/open-capacity-platform
- 在 master 节点执行 mvn clean package -DskipTests , 输出结果如下所示

| 1  | [INFO] | zipkin-center                          | SUCCESS | Γ |
|----|--------|----------------------------------------|---------|---|
|    | 0.009  | s]                                     |         |   |
| 2  | [INFO] | zipkin-center-es                       | SUCCESS | Γ |
|    | 0.003  | s]                                     |         |   |
| 3  | [INFO] | es-server                              | SUCCESS | Γ |
|    | 1.156  | s]                                     |         |   |
| 4  | [INFO] | es-client                              | SUCCESS | Γ |
|    | 0.515  | s]                                     |         |   |
| 5  | [INFO] | new-api-gateway                        | SUCCESS | Γ |
|    | 1.956  | s]                                     |         |   |
| 6  | [INFO] | web-portal                             | SUCCESS | Γ |
|    | 0.004  | s]                                     |         |   |
| 7  | [INFO] | back-center                            | SUCCESS | Γ |
|    | 1.735  | s]                                     |         |   |
| 8  | [INFO] |                                        |         |   |
|    |        |                                        |         |   |
| 9  | [INFO] | BUILD SUCCESS                          |         |   |
| 10 | [INFO] |                                        |         |   |
|    |        |                                        |         |   |
| 11 | [INFO] | Total time: 01:09 min                  |         |   |
| 12 | [INFO] | Finished at: 2019-09-24T13:23:44+08:00 |         |   |
| 13 | [INFO] |                                        |         |   |
|    |        |                                        |         |   |

#### TIP

- 构建时间
  - :
    - 在首次执行时 mvn clean package -DskipTests 时,由于需要从 maven 中央仓库拉取
       OCP 所依赖的 jar 包以及 maven 所需要的 plugin 等资源,耗时比较长,作者第一次执行该
       命令时等候了 32 分钟。
    - 。 在第二次以及以后的执行中, 只需要 1 分钟左右的时间即可完成构建
- 构建结果
  - :完成构建后, jar包存在于 java 模块的

1 ./target/

目录下,例如 eureka-server 子模块的jar包位于路径

```
1 /root/open-capacity-platform/register-center/eureka-server/target/eureka-
server.jar
```

- o jar文件所在目录是 java 项目的一种约定
- jar文件的名字则在由子模块 pom.xml 文件中 build.finalName 字段指定。例如
   /root/open-capacity-platform/register-center/eureka-server/pom.xml 中
   build.finalName 字段为 \${project.artifactId}, 该变量的取值为 eureka-server,
   因此jar文件的名字为 eureka-server.jar
- 其他jar文件可在对应子模块的 ./target/ 目录下找到

# <u>#</u>构建docker镜像并推送到registry

### # eureka-server

- 执行命令 cd /root/open-capacity-platform/register-center/eureka-server
- 执行命令 mvn docker:build 输出结果如下所示:

```
ProgressMessage{id=null, status=null, stream=null, error=null,
1
   progress=null, progressDetail=null}
2 Successfully built 2fa9cf75f7ba
3 Successfully tagged ocpsample/eureka-server:latest
  [INFO] Built ocpsample/eureka-server
4
  [INFO] ------
5
   ____
   [INFO] BUILD SUCCESS
6
  [INFO] -----
7
                       _____
  [INFO] Total time: 17.900 s
8
9
   [INFO] Finished at: 2019-09-24T13:45:45+08:00
10 [INFO] -----
   ___
```

OCP中由于全是 java 项目,因此使用了 docker 的 maven 插件 com.spotify.docker-maven-plugin 进行 docker 镜像的构建

- 该插件的配置在子模块目录 pom.xml 文件的 build.plugins 字段
- OCP 将该插件的两个全局配置项作为属性提取到了 /root/open-capacity-platform/pom.xml 文件中,即我们在 修改配置 章节提前修改好的属性 docker.image.prefix 和 docker.host

docker-maven-plugin 在 maven 环境中给我们带来了很大的便利,您仍然有必要熟悉 docker build 命令,以便您能够轻松地处理 php/nodejs/python 等类型的项目

```
<!-- 首先加入pom ${docker.image.prefix} : 这个是你的dockerhub注册上面的名字
1
    gitgeek 这个是我注册的
       ${project.artifactId}: 项目的名称 dockerDirectory : dockerfile的文件路径
2
    -->
3
     <plugin>
       <groupId>com.spotify</groupId>
4
5
       <artifactId>docker-maven-plugin</artifactId>
6
       <version>0.4.13</version>
7
       <configuration>
         <imageName>${docker.image.prefix}/${project.artifactId}</imageName>
8
9
         <dockerDirectory>src/main/docker</dockerDirectory>
         <!-- docker远程服务器地址 -->
10
11
         <dockerHost>${docker.host}</dockerHost>
12
         <resources>
13
           <resource>
             <targetPath>/</targetPath>
14
15
             <directory>${project.build.directory}</directory>
16
             <include>${project.build.finalName}.jar</include>
17
           </resource>
18
         </resources>
        </configuration>
19
20
     </plugin>
```

• 执行命令 docker login 输入您在 hub.docker.com 的用户名密码, 输出结果如下所示

```
1 Login with your Docker ID to push and pull images from Docker Hub. If you
don't have a Docker ID, head over to https://hub.docker.com to create one.
2 Username: ocpsample
3 Password:
4 WARNING! Your password will be stored unencrypted in
/root/.docker/config.json.
5 Configure a credential helper to remove this warning. See
https://docs.docker.com/engine/reference/commandline/login/#credentials-store
7
8 Login Succeeded
```

执行命令 docker push ocpsample/eureka-server:latest

如果推送成功,将显示

| 1 | The push refers to repository [docker.io/ocpsample/eureka-server]             |
|---|-------------------------------------------------------------------------------|
| 2 | daf5b9e5336a: Layer already exists                                            |
| 3 | b59179c58f56: Layer already exists                                            |
| 4 | ceaf9e1ebef5: Layer already exists                                            |
| 5 | 9b9b7f3d56a0: Layer already exists                                            |
| 6 | f1b5933fe4b5: Layer already exists                                            |
| 7 | latest: digest:                                                               |
|   | sha256:7fb0f1b566e9d9183c65f2ceed3740d210072b2317523b6399ef2745fe87b367 size: |
|   | 1371                                                                          |

• 推送速度取决于您与 hub.docker.com 之间的网络连接速度,时间有点儿长,您也可以直接使用本教程已经推送上去的镜像,直接进入在 Kubernetes 上部署的环节

### # auth-server

过程与 eureka-server 相同,因此只写命令,不再写过程

```
    # 切换到目录
    cd /root/open-capacity-platform/oauth-center/auth-server
    # docker build
    mvn docker:build
    # docker push
    docker push ocpsample/auth-server:latest
```

### **#** user-center

1 # 切换到目录

2 cd /root/open-capacity-platform/business-center/user-center

```
3 # docker build
```

4 mvn docker:build

```
5 # docker push
```

6 docker push ocpsample/user-center:latest

### # api-gateway

```
1 # 切换到目录
```

2 cd /root/open-capacity-platform/api-gateway

```
3 # docker build
```

- 4 mvn docker:build
- 5 # docker push
- 6 docker push ocpsample/api-gateway:latest

### # back-center

```
1 # 切换到目录
```

- 2 cd /root/open-capacity-platform/web-portal/back-center
- 3 # docker build
- 4 mvn docker:build
- 5 # docker push
- 6 docker push ocpsample/back-center:latest

# # 查看镜像推送结果

使用 ocpsample 的用户名和密码登录 <u>https://hub.docker.com</u>

的 Repositories 菜单下可查看推送上去的镜像,如下图所示:

TIP

• 请使用您自己在 hub.docker.com 的用户名和密码

| $\leftrightarrow$ $\rightarrow$ C $$ hub.docker.         | com                                     |                  |              |                     |
|----------------------------------------------------------|-----------------------------------------|------------------|--------------|---------------------|
| et dockerhub 🤉 Sea                                       | irch for great content (e.g., mysql)    | Explo            | ore Reposit  | ories Organizations |
| ocpsample 👻                                              | <b>Q</b> Search by repository name      |                  | Create       | Repository +        |
| ocpsample / <b>back-center</b><br>Updated 24 minutes ago |                                         | ☆ 0              | . <b>≛</b> 1 | S PUBLIC            |
| <b>ocpsample / api-gateway</b><br>Updated 27 minutes ago |                                         | ☆ 0              | <u>↓</u> 2   | S PUBLIC            |
| ocpsample / <b>user-center</b><br>Updated 4 hours ago    |                                         | ☆ 0              | . <b>≟</b> 1 | S PUBLIC            |
| ocpsample / <b>auth-server</b><br>Updated 5 hours ago    |                                         | ☆ 0              | <u>북</u> 1   | S PUBLIC            |
| ocpsample / eureka-server<br>Updated 5 hours ago         |                                         | ☆ 0              | <u>분</u> 1   | S PUBLIC            |
| Tip: Not finding you                                     | r repository? Try switching namespace v | via the top left | dropdown.    |                     |

# #深度解析

### # OCP的项目结构

Open Capacity Platform 中,使用一个三层结构在组织java项目:

• 【项目根路径】:

对应 open-capacity-platform 的项目根路径,包含:

- pom.xml,所有 java 项目的 parent,该 pom.xml 中需要以 module 的形式定义子模块的名称
- 【模块分类】:

对应 api-gateway / business-center / ... register-center 等模块

- pom.xml, 需要定义该模块的所有子模块
- 某些情况下, 第二层直接就是子模块代码, 如 api-gateway / new-api-gateway 等
- 【子模块代码】:

对应(以 business-center 为例) file-center / generator-center / sms-center / user-center / workflow-center 等模块

- pom.xml
- 子模块的代码

#### 这种代码组织结构的优点:

- OCP 可以将所有模块有机组织起来一个命令 mvn clean build 就可以完成所有项目的构建
- 模块之间的依赖设定比较便捷

#### 缺点

• 所有模块全都在一个 gitee (github) 项目中,不能够按模块设定代码查看权限

### # 另一种项目结构

相对于类似 OCP 的多层结构,还可以用扁平的结构组织 java 项目,即每一个模块一个 gitee (github)项目,如果这样,OCP 的项目结构将如下所示:

- **ocp-root** 用于存放原 open-capacity-platform/pom.xml 文件
- ocp-\$(category)-root 用于存放原 open-capacity-platform/register-center/pom.xml 等第 二层 【模块分类】 的 pom.xml
- ocp-(category)-(modules) 用于存放原 open-capacity-platform/register-center/eurekaserver 等第三层 【子模块代码】 的项目文件

#### 这种代码结构的优点:

- 可以按照模块进行权限控制
- 可以将 DevOps 的 pipeline 文件直接存在 项目的根路径,并按模块控制 pipeline

#### 缺点

- 需要先将 ocp-root / ocp-category-root 以及被其他模块依赖的 ocp-modules 提前构建并推送 到私有 maven 仓库中(此时你还要自己搭建 maven 仓库)
- 模块的构建顺序需要人为控制

#### 如何选择

不同的结构,没有最好,只有最合适:

- OCP 作为开源项目,将所有模块放在同一个 gitee 项目中,便于管理和维护,同时也是为了让大家快速上手
- 大型团队按服务领域拆分模块之后,每个团队负责一个到多个模块,同时要控制代码的可见范围, 可能倾向于操作起来更复杂的扁平式结构
- 先熟悉 OCP 的分层结构,在对 maven 以及 java 的包依赖有深入了解之后,在必要的时候再尝试 扁平式的结构,对初学者来说,是一条友好的学习路径

# 部署顺序

### 部署顺序的确定

本教程将在 KUbernet是上部署 Spring Cloud - Open Capacity Platform 微服务架构的如下模块:

- 服务注册中心 eureka-server -- 【中间件层】
- 用户中心 user-center -- 【微服务层】
- 认证中心 auth-server -- 【微服务层】
- 服务网关 api-gateway -- 【API网关层】
- 后台中心 back-center -- 【展现层】

他们之间的依赖关系如下图所示:

| 展现层<br>https://kubpard.cn         | 后台中心<br>back-center <sup>attps:</sup> //k      | uboard.cn                                                      | 1               | 中间件层<br>https://k | uboard.cn   |
|-----------------------------------|------------------------------------------------|----------------------------------------------------------------|-----------------|-------------------|-------------|
|                                   |                                                |                                                                | https://kub     |                   |             |
| API网关层ps://kuboard.cn             |                                                |                                                                |                 |                   |             |
| https://kuboard.cn                | <mark>服务网关<sup>ard.cn</sup></mark> api–gateway | 服务发现                                                           | https://kubo    | eureka–s          | 中心<br>erver |
| 微服务层<br>认证中心<br>auth-server//kubo | https //kuboar<br>pard.cn<br>https:            | <sup>r0</sup> 用户中心 <sup>加</sup><br>user-center<br>//kuboard.cn | ttps://kubpardi | <b>致务注册</b>       |             |
| 持久层                               |                                                |                                                                |                 | https://ku        |             |

本教程将按照如下顺序部署这些微服务模块:

- 1. 服务注册中心 eureka-server
- 2. 用户中心 user-center
- 3. 认证中心 auth-server
- 4. 服务网关 api-gateway
- 5. 后台中心 back-center

在决定按照什么顺序部署这些微服务组件时,主要考虑的因素有:

- 依赖关系
  - 0 依赖 (不依赖任何其他模块) 的最先部署
  - 按依赖链条顺序部署
    - 上图的依赖顺序为: eureka-server <-- (auth-server / user-center) <-- api-gateway <-back-center
  - 依赖链条末端的最后部署
- 分层关系
  - 。 一个模块可以依赖处于下一层的模块
  - 一个模块可以依赖处于同一层的模块
  - 。 尽量避免跨层依赖,例如 back-center 直接依赖 auth-server
  - 展现层、API网关层、微服务层、持久层的组件都有可能依赖中间件层,在本例中,API网关 层的 api-gateway 和 微服务层的 auth-server、user-center 都依赖于中间件层的 eurekaserver
- 解耦关系
  - 如果从服务注册/服务发现的角度来审视服务调用者 api-gateway、服务提供者 auth-server/user-center、服务注册中心 eureka-server 三者的关系:
    - 服务注册中心 eureka-server 必须先于服务调用者和服务提供者存在,否则调用者和提供者都有可能启动失败
    - 服务提供者先于服务调用者存在,遵循了依赖关系

 服务调用者可以先于服务提供者存在并正常启动,此时,如果服务提供者完成启动并向 注册中心注册,服务调用者后续才发现提供者的存在,并进一步向服务提供者发送接口 调用请求。此时服务注册中心使得我们可以向一个已经运行多时(api-server已存在) 的情况下添加新的微服务(比方说 product-center)

TIP

按照解耦关系这几个微服务模块的部署顺序也可以调整为:

- 1. 服务注册中心 eureka-server
- 2. 服务网关 api-gateway
- 3. 用户中心 user-center
- 4. 认证中心 auth-server
- 5. 后台中心 back-center

# # 服务编排工具的特点

### # docker-compose

需要严格定义不同模块之间的依赖关系,依赖链条前序的模块没有完成启动,将不会尝试后续模块的启动。

### **#** Kubernetes

Kubernetes 中,不定义模块之间的依赖关系。你把控制器 (Deployment/StatefulSet/DaemonSet 等) 按任意顺序部署到 Kubernetes 中, Kubernetes 就开始尝试为你维持期望的 Pod 副本数。如果 依赖模块不存在,被依赖模块会启动失败? 是的,但是,没关系, Kubernetes 会先等一下然后再尝试 启动,直到被依赖模块出现以后,依赖模块正常启动为止。请参考 <u>重启策略</u>

TIP

在测试验证阶段,我们仍然严格按照期望的顺序进行部署,否则,虽然 Kubernetes 会不知疲倦地尝试 维持期望的 Pod 副本数,但是开发者仍然期望快速看到正常运行的结果。

# 在K8S上部署eureka-server

本文假设您已经完成了 在Kubernetes上部署SpringCloud-OCP 教程的前序步骤:

- <u>准备OCP的构建环境和部署环境</u>
- <u>构建docker镜像并推送到仓库</u>

也可以使用 ocpsample/eureka-server:latest 镜像

• 理解 Spring Cloud Eureka 组件,请参考 Eureka服务注册与发现

## <u>#</u>理解eureka-server

本章节参考 eureka-server 的 代码仓库

,并着重从容器化部署的角度来理解 Spring Cloud eureka-server 以及 OCP 中 eureka-server 的配置 文件。

open-capacity-platform/register-center/eureka-server/src/main/resources 目录中包含了 eureka-server 的配置文件,如下所示:

- 5 ├── application.yml
- 6 └── bootstrap.yml

其中, application-slave0.yml, application-slave1.yml, application-slave2.yml, application-slave3.yml为 spring boot 的 4 个 profile 配置, 他们之间最重要的差异在于以下两个 字段:

- server.port
- eureka.client.defaultZone

而 application.yml 文件中则指定了 application-slave0.yml 为默认 profile。通过 eureka.client.service-url.defaultzone 字段不难看出:

- 配置文件 slave0 为一组,在运行 eureka-server 单节点时使用(该文件中还有一些特定于测试环 境的配置项)
- 配置文件 slave1/slave2/slave3 为一组,在运行 eureka-server 高可用时使用,为了避免端口冲 突,为每一个实例单独定义了 server.port 字段,通过 --spring.profiles.active 启动参数 为 eureka-server 的实例指定激活的配置文件

## #确定部署方案

在 Kubernetes 中部署多个 eureka-server 的实例组成集群时, 主要有如下考虑因素:

• 每个 eureka-server 需要被赋予一个唯一的 id, 通过字段

```
1 eureka.instance.instance-id
```

指定。OCP中,该字段的配置为

1 \${spring.application.name}:\${spring.cloud.client.ipaddress}:\${spring.application.instance\_id:\${server.port}}

- 。 Kubernetes 为每一个 Pod 分配一个 IP 地址,此要求可以满足
- eureka-server 的每一个实例需要知道集群中其他实例的地址和端口号,通过字段

1 eureka.client.serviceUrl.defaultZone

指定

- o 请参考 <u>StatefulSet的使用场景</u> 以理解为何选择 StatefulSet 部署 eureka
- 。 请参考 <u>StatefulSet稳定的网络ID</u> 以理解 StatefulSet 如何为其中的 Pod 分配 DNS name
- eureka-server 的多个实例之间,不能存在端口冲突
  - 。 请参考 Kubernetes的网络模型 以理解 Kubernetes 中如何避免端口冲突

我们在 Kubernetes 上部署 eureka-server 时:

- 使用 StatefulSet 部署 eureka-server, 副本数量为 3
- 使用 OCP eureka-server 的 application-slave0.yml 这个 profile
- 使用环境变量覆盖

1 eureka.client.service-url.defaultzone

取值,将其设置为:

```
1 http://cloud-eureka-0.cloud-
eureka.ocp.svc.cluster.local:1111/eureka,http://cloud-eureka-1.cloud-
eureka.ocp.svc.cluster.local:1111/eureka,http://cloud-eureka-2.cloud-
eureka.ocp.svc.cluster.local:1111/eureka
```

• TIP

通过 cloud-eureka-0.cloud-eureka 也可以访问到对应的 POD,但是此处必须使用完整域名,否 则 eureka-server 将不被认为是 available

- 使用环境变量覆盖 eureka.instance.prefer-ip-address 取值,将其设置为: false
- 为 eureka-server 创建 Ingress,并分配域名

1 cloud-eureka.ocp.demo.kuboard.cn

- 关于 Ingress, 请参考 Ingress通过互联网访问您的应用
- 。 该域名由 工作负载名.名称空间.集群名字.一级域名 组成,这种命名规则下,只需要将
   \*.demo.kuboard.cn 的域名解析指向集群 Ingress Controller 的地址就可以,在测试环境中配置新的模块时非常方便。

# <u>#</u>部署eureka-server

本教程将 eureka-server 及其他 OCP 组件部署到 ocp 名称空间,并假设您已经创建好了该名称空间, 参考 <u>创建名称空间</u>

• 在 Kuboard 界面中进入 ocp 名称空间,并点击页头的按钮 创建工作负载,如下图所示: 填写表单:

| 字段名<br>称 | 填写内容                                                                                                    | 备注                                         |
|----------|----------------------------------------------------------------------------------------------------|--------------------------------------------|
| 服务类<br>型 | StatefulSet                                                                                                    |                                            |
| 服务分<br>层 | 中间件                                                                                                    |                                            |
| 服务名<br>称 | eureka                                                                                                    |                                            |
| 服务描<br>述 | 服务注册中心                                                                                                    |                                            |
| 副本数<br>量 | 3                                                                                                    |                                            |
| 容器名<br>称 | eureka-server                                                                                                    |                                            |
| 镜像       | ocpsample/eureka-server:latest                                                                                                    | 也可以<br>使用自<br>己构建<br>的镜像                   |
| 抓取策<br>略 | Always                                                                                                    |                                            |
| 环境变<br>量 | eureka.client.service-url.defaultZone= <u>http://cloud-eureka-0.clo</u><br>ud-eureka.ocp.svc.cluster.local:1111/eureka, <u>http://cloud-eureka-<br/>a-1.cloud-eureka.ocp.svc.cluster.local:1111/eureka,http://cloud<br/>-eureka-2.cloud-eureka.ocp.svc.cluster.local:1111/eureka<br/>eureka.instance.prefer-ip-address=false</u> | 填入<br>kuboard<br>时 环境<br>变量名<br>后面不<br>带 ■ |
| Service  | NodePort: 协议 TCP 服务端口 1111 节点端口 31111 容器端口<br>1111                                                                                                    | 可从节<br>点端口<br>访问                           |
| Ingress  | 域名:cloud-eureka.ocp.demo.kuboard.cn 路由配置: 映射URL<br>/ 服务端口 1111                                                                                                    | 可通过<br>域名访<br>问                            |

| 设置 ~ <b>ocp</b><br>C <sup>*</sup> 事件 ← 后退 <b>ocp</b>                                                                                                    |                                                                                                    | ocp 创建工作:                                                                                                    | 负载 取消编辑                                |
|----------------------------------------------------------------------------------------------------|----------------------------------------------------------------------------------------------------|----------------------------------------------------------------------------------------------------|----------------------------------------|
| 基本信息<br>服务 失型<br>StatefulSet<br>服务 分层<br>中 同 件<br>低<br>たる<br>たる<br>たる<br>たる<br>たる<br>た<br>たる<br>た<br>た                                                                             | 存储卷声明模板<br>落加<br>~<br>~                                                                                                    |                                                                                                    | 数据卷 Volume 帮助 C ●<br>落加                |
| 古容器組 Pod  Docker 仓库的用户名密码 帮助 C                                                                                                    | Image: Select on the select on the sele | ))) 除<br>:latest<br>(1) 計除<br>(1) 計除                                                                                         |                                        |
| <ul> <li>満加初始代容器</li> <li>満加工作容器</li> <li>対向方式 Service</li> <li>不配置 ClusteriP (集群内访问)</li> <li>         並议 服务端口 节点端口<br/>TCP 1111 31111         通加 节点端口如果为空,则由集群自該     </li> </ul> | NodePort (VPC内访问)     (可空) 容容端口 操作     1111                                                                                                    | 互联网入□ Ingress<br>标签● + 标签<br>・ 域名 cloud<br>・ 新由配置<br>・ 新日配置<br>・<br>・<br>・<br>・<br>・<br>・<br>・<br>・<br>・<br>・<br>・<br>・<br>・ | ● 帮助 ピ ●<br>eureka.ocp.demo.kuboard.cn |

- 点击保存按钮
- 点击 **应用** 按钮
- 点击 **完成** 按钮
  - 。 等待 eureka-server 完成部署
  - 。 根据您服务器到 hub.docker.com 的网速不同, 等候的时间约 1-5 分钟

# # 查看部署结果

按照上面的部署方式,有如下两种方式可以从浏览器访问 eureka-server 的界面:

• 使用域名: <u>http://cloud-eureka.ocp.demo.kuboard.cn/</u>

• 使用节点端口: http://\${任意节点的IP地址}:31111

eureka-server 界面如下图所示:

| 💋 sprin                       | <b>g</b> Eureka                                                  |                                       |               | 主页          | 最近启动的1000个服务        |
|-------------------------------|------------------------------------------------------------------|---------------------------------------|---------------|-------------|---------------------|
| 系统状态                          |                                                                  |                                       |               |             |                     |
|                               |                                                                  |                                       |               |             |                     |
| 环境                            | test                                                             | 当前时间                                  | 2019-09-2     | 7T06:08:3   | 6 +0000             |
| 数据中心                          | default                                                          | 运行                                    | 02:34         |             |                     |
|                               |                                                                  | 后用租约到期时间<br>                          | true          |             |                     |
|                               |                                                                  | 续订阈值<br>                              | 6             |             |                     |
|                               |                                                                  | (取口 )) [[]                            | 0             |             |                     |
| <del>自保存模式已关闭。如</del><br>服务副本 | 果出现网络/其他问题, 这可能不会保护实例过期。                                         |                                       |               |             |                     |
| cloud-eureka-2.cloud-eu       | ıreka.ocp.svc.cluster.local                                      |                                       |               |             |                     |
| cloud-eureka-0.cloud-eu       | Jreka.ocp.svc.cluster.local                                      |                                       |               |             |                     |
|                               |                                                                  |                                       |               |             |                     |
| 当前注册的服务家                      | 实例                                                               |                                       |               |             |                     |
| 应用 申                          | 请 可用性区域 状态                                                       |                                       |               |             |                     |
| EUREKA-SERVER n/              | <b>'a</b> (3) (3) UP (3) - eureka-server:192.168.144.153:1111    | , eureka-server:192.168.144.130:      | 1111 , eureka | a-server:19 | 92.168.144.189:1111 |
| 一般信息                          |                                                                  |                                       |               |             |                     |
| 名称                            | 值                                                                |                                       |               |             |                     |
| total-avail-memory            | 104mb                                                            |                                       |               |             |                     |
| environment                   | test                                                             |                                       |               |             |                     |
| num-of-cpus                   | 1                                                                |                                       |               |             |                     |
| current-memory-usage          | 83mb (79%)                                                       |                                       |               |             |                     |
| server-uptime                 | 02:34                                                            |                                       |               |             |                     |
| registered-replicas           | http://cloud-eureka-2.cloud-eureka.ocp.svc.cluster.local:1111/eu | reka/, http://cloud-eureka-0.cloud    | -eureka.ocp.  | svc.cluster | local:1111/eureka/  |
| unavailable-replicas          | ·····                                                            | · · · · · · · · · · · · · · · · · · · |               |             |                     |
| available-replicas            | http://claud.auraka_2.claud.auraka.aca.cuc.cluster.lacal:1111/au | reka/ http://cloud.ouroka-0.cloud.    | ouroka oco c  | ve eluster  | local:1111/ouroka/  |
| available-replicas            | http://cloud-edieka-z.cloud-edieka.ocp.svc.cluster.local.1111/ed | reka/,http://cloud-edieka-o.cloud-    | eureka.ocp.s  | vc.cluster. | iocal.1111/euleka/, |
| 示例信息                          |                                                                  |                                       |               |             |                     |
| 名称                            | 值                                                                |                                       |               |             |                     |
| ipAddr                        | 192.168.144.153                                                  |                                       |               |             |                     |
| status                        | UP                                                               |                                       |               |             |                     |
|                               |                                                                  |                                       |               |             |                     |
|                               |                                                                  |                                       |               |             |                     |
|                               |                                                                  |                                       |               |             |                     |
|                               |                                                                  |                                       |               |             |                     |
|                               |                                                                  |                                       |               |             |                     |

# 在K8S上部署mysql

OCP 的 auth-server 和 user-center 都有自己的数据库,同时 auth-server、user-center 和 apigateway 又都依赖于 redis 缓存服务 和 log-center 数据库。这使得我们的部署结构演变成下图所示:

我们必须先完成 db-auth-center、db-user-center、db-log-center 和 redis 的部署,才能继续部署 auth-server 和 user-center。本文描述了如何部署 db-auth-center、db-user-center、db-log-center。

WARNING

```
将 mysql 部署到 K8S 中,可以非常便捷地搭建一套测试环境,但是,在生产环境里,并不建议直接将 mysql 部署到 K8S 上。
```

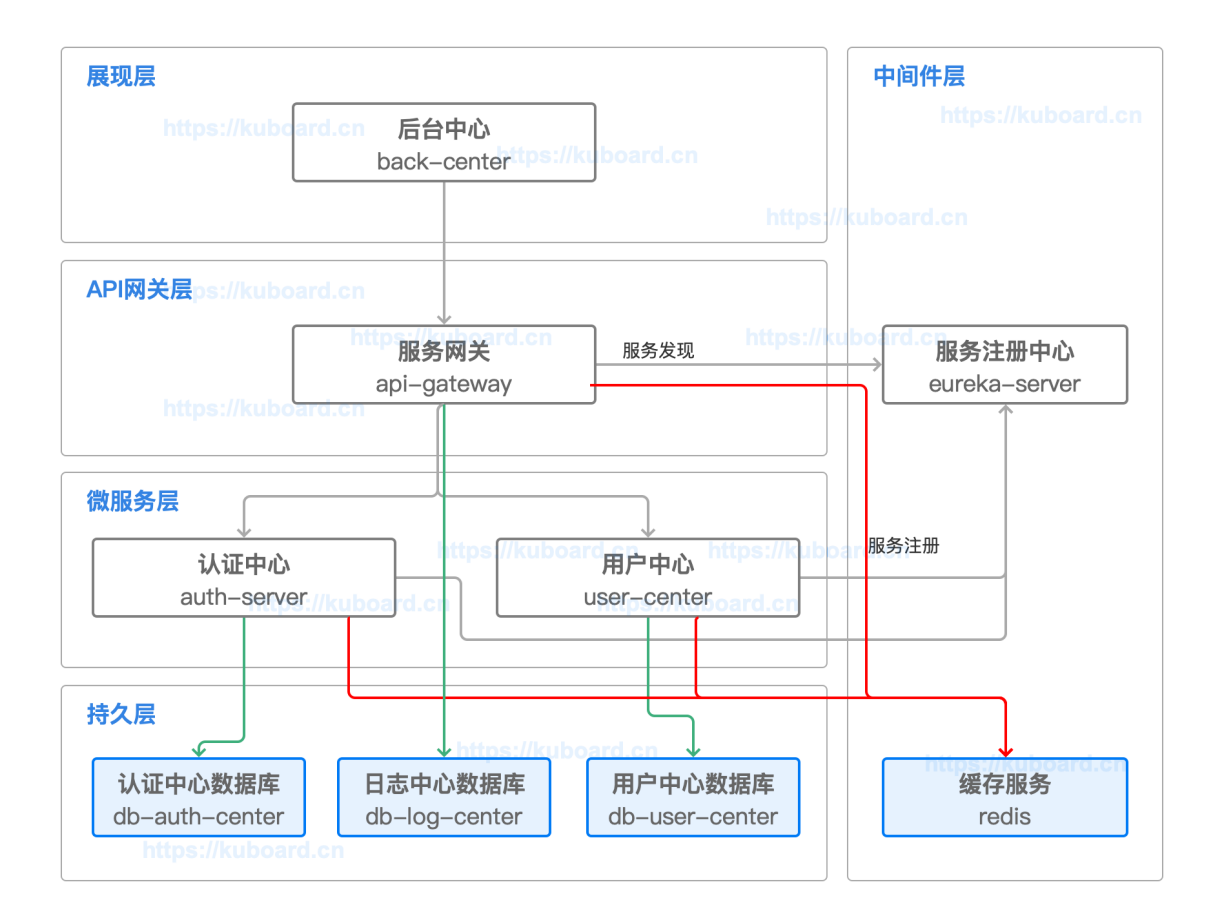

# 构建并推送mysql镜像

OCP 要求 mysql 版本 5.7 以上,当我们在 K8S 上部署 mysql 时,将选择 mysql 官方镜像

并基于此镜像,构建自己的 mysql 镜像,以便:

- 把数据库初始化脚本打包到镜像中
  - 。 这样每次部署一个新的 mysql 实例时,可以自动初始化 OCP 所需要的表结构
- 把自定义的数据库配置文件 my.cnf 打包到镜像中
- 设置环境变量 本文档不涉及

### auth-center-mysql

• 在 master 节点上,执行命令 cd /root/open-capacity-platform/sql 切换当前目录。

假设您已经完成了<u>准备OCP的构建环境和部署环境</u>

• 执行命令 vim auth-center-my.cnf 以创建文件, 其内容如下:

此配置用于解决 mysql 使用时的乱码问题。

```
1 [mysqld]
2
3 init_connect='SET collation_connection = utf8_unicode_ci'
4 init_connect='SET NAMES utf8'
5 character-set-server=utf8
6 collation-server=utf8_unicode_ci
7 skip-character-set-client-handshake
```

执行命令 vim dockerfile\_auth-center 以创建文件, 其内容如下:

```
1 FROM mysql:5.7.26
```

- 2 ADD auth-center-my.cnf /etc/mysql/conf.d/my.cnf
- 3 ADD 02.oauth-center.sql /docker-entrypoint-initdb.d/02.oauth-center.sql
- 4 EXPOSE 3306

执行命令 docker build -f dockerfile\_auth-center -t ocpsample/auth-center-mysql:latest .

TIP

如果使用私有仓库,则应该按照如下格式填写镜像名:

my-registry.example.com:5000/example/auth-center-mysql:latest

- 蓝色部分: registry 地址
- 绿色部分: registry 端口
- 紫色部分: repository 名字
- 红色部分: image 名字
- 棕色部分: image 标签

执行命令 docker login 登录镜像仓库

执行命令 docker push ocpsample/auth-center-mysql:latest

大约2-5分钟,可完成镜像推送

### user-center-mysql

- 在 master 节点上,执行命令 cd /root/open-capacity-platform/sql 切换当前目录。(与上 一个步骤目录相同)
- 执行命令 vim user-center-my.cnf 以创建文件, 其内容如下:

```
1 [mysqld]
```

2

- 3 init\_connect='SET collation\_connection = utf8\_unicode\_ci'
- 4 init\_connect='SET NAMES utf8'
- 5 character-set-server=utf8
- 6 collation-server=utf8\_unicode\_ci
- 7 skip-character-set-client-handshake

执行命令 vim dockerfile\_user-center 以创建文件, 其内容如下:

```
1 FROM mysql:5.7.26
```

```
2 ADD user-center-my.cnf /etc/mysql/conf.d/my.cnf
```

```
3 ADD 01.user-center.sql /docker-entrypoint-initdb.d/01.user-center.sql
```

4 EXPOSE 3306

#### SQL脚本问题

01.user-center.sql 脚本中包含一些 create FUNCTION 的语句,已经确认这些 FUNCTION 并不被用到。在执行 coker build 之前,请确保这些 create FUNCTION 的语句被删除,否则您将在 mysql 初始 化时碰到如下错误:

- 1 ERROR 1064 (42000) at line 246: You have an error in your SQL syntax; check the manual that corresponds to your MySQL server version for the right syntax to use near '' at line 3
- 执行命令 docker build -f dockerfile\_user-center -t ocpsample/user-centermysql:latest .
- 执行命令 docker push ocpsample/user-center-mysql:latest

大约 20 秒,可完成镜像推送

### # log-center-mysql

- 在 master 节点上,执行命令 cd /root/open-capacity-platform/sql 切换当前目录。(与上 一个步骤目录相同)
- 执行命令 vim log-center-my.cnf 以创建文件, 其内容如下:

```
1 [mysqld]
2
3 init_connect='SET collation_connection = utf8_unicode_ci'
4 init_connect='SET NAMES utf8'
5 character-set-server=utf8
6 collation-server=utf8_unicode_ci
7 skip-character-set-client-handshake
```

执行命令 vim dockerfile\_log-center 以创建文件, 其内容如下:

```
1 FROM mysql:5.7.26
```

- 2 ADD log-center-my.cnf /etc/mysql/conf.d/my.cnf
- 3 ADD 05.log-center.sql /docker-entrypoint-initdb.d/05.log-center.sql
- 4 EXPOSE 3306

```
执行命令 docker build -f dockerfile_log-center -t ocpsample/log-center-mysql:latest .
```

执行命令 docker push ocpsample/log-center-mysql:latest

大约20秒,可完成镜像推送

## 部署mysql

#部署auth-center-mysql

• 在 Kuboard 界面中进入 ocp 名称空间

### • 点击 **创建工作负载** 按钮

填写表单,如下图所示:

| 字段名称 | 填写内容                               | 说明           |
|------|------------------------------------|--------------|
| 服务类型 | StatefulSet                        |              |
| 服务分层 | 持久层                                |              |
| 服务名称 | auth-center                        |              |
| 服务描述 | 认证中心数据库                            |              |
| 副本数量 | 1                                  | 请填写1         |
| 容器名称 | auth-center-mysql                  |              |
| 镜像   | ocpsample/auth-center-mysql:latest |              |
| 抓取策略 | Always                             |              |
| 环境变量 | MYSQL_ROOT_PASSWORD=root           | 参考 mysql官方镜像 |

#### -

| Service | ClusterIP (集群内访问) 协议: TCP 服务端口: 3306 容器端口: 3306 |  |
|---------|-------------------------------------------------|--|
|         |                                                 |  |

### 持久化

- 将 mysql 的容器内路径 /var/lib/mysql 映射到外部数据卷,可以使数据持久保存,请参考 数据卷
- 为了保持教程的简洁,此处并没有为 auth-center-mysq1 挂载外部存储,存入 mysql 的数据在每 次容器重启后都将丢失,并重新执行初始化脚本 02.auth-center.sq1

#### 访问方式

为该 StatefulSet 配置了 ClusterIP (集群内访问)的访问方式, Kuboard 将创建一个与 StatefulSet 同 名 (db-auth-center)的 Kubernetes Service。您可以在集群内同名称空间 ocp 下任何容器组中通过 db-auth-center:3306 访问 auth-center-mysq1 数据库,用户名为 root,密码为 root。

参考 <u>Service连接应用程序</u>

| d C°事件 ← 后退 OCP                  |                                   | ocp 创建工作页载 取消编辑                                       |              |
|----------------------------------|-----------------------------------|-------------------------------------------------------|--------------|
| <b>本信息</b><br>名类型 StatefulSet    | 存储卷声明模板                           | 数据卷 Volume 帮助 ℃。                                      | 0            |
| 务分层● 持久层                         | ~                                 | <u>مر</u> چر                                          |              |
| 务名称 db- auth-center              |                                   |                                                       |              |
| 示签 k8s.eip.work/layer: db        |                                   |                                                       |              |
| k8s.eip.work/name: db-auth       | -center                           |                                                       |              |
| + 标签                             |                                   |                                                       |              |
| 务描述 认证中心数据库                      | 7/50                              |                                                       |              |
| 副本数量 - 1                         | +                                 |                                                       |              |
| 行交毁机 Dad                         |                                   |                                                       |              |
| Docker 合库的田户名家码 邦助 P 高           | _                                 |                                                       |              |
| 请选择 > 删除                         | 工作容器<br>* 容器名称<br>auth-center-mys | 删除<br>1.                                              |              |
| 添加创建                             | *镜像 ocpsample/auth-               | enter-mysql:latest                                    |              |
| ServiceAccount                   | * 抓取策略 Always                     | ~                                                     |              |
|                                  | Command 添加                        |                                                       |              |
| 容器组重启策略 帮助 🖸 🕢                   | Aras is to                        |                                                       |              |
| Always                           | 环境变量ROOT_PASSWOR                  |                                                       |              |
| 节点选择 帮助 🖸 🕑                      | +名值对 + 1                          | <b>I</b>                                              |              |
|                                  | 挂载点 添加                            |                                                       |              |
| 田 Kubernetes 根据各节点的运行时状态目动<br>分配 | 就绪检查❷ 编辑 无                        |                                                       |              |
|                                  | 存活检查● 编辑 无                        |                                                       |              |
|                                  | 资源限制 帮助 🗹 🔮                       |                                                       |              |
| 添加初始化容器 添加工作容器                   |                                   |                                                       |              |
| 问方式 Service                      |                                   | 互联网入口 Ingress 帮助 ௴ ❷                                  |              |
| 小配直 Clusterin (果研約500) 协议 服务端口   | NodePort (VPC内15向)     容器端口 操作    | <b>互联网入口</b><br>✓ 为 web 应用或 接口网关配置互联网入口 (K8S Ingress) | ,以便用户可以通过互联网 |
| TCP V 3306                       | 3306 删除                           | 2月10月22月9日4月15-                                       |              |
| 漆 加                              |                                   | Ingress<br>Ingress 将集群外部的 HTTP / HTTPS 请求路由到集群内       | 部的 Service。  |
|                                  |                                   |                                                       |              |
|                                  |                                   |                                                       |              |
|                                  |                                   |                                                       |              |

- 点击保存
- 点击 **应用**
- 点击 完成

### <u>#</u>验证auth-center-mysql

• 在 Kuboard 中进入 auth-center-mysql 的终端界面,执行如下命令:

```
1 mysql -uroot -proot
2 > show databases;
3 > use oauth-center;
4 > show tables;
```

可以验证, oauth-center 的数据库表结构已经完成初始化, 输出结果如下图所示:

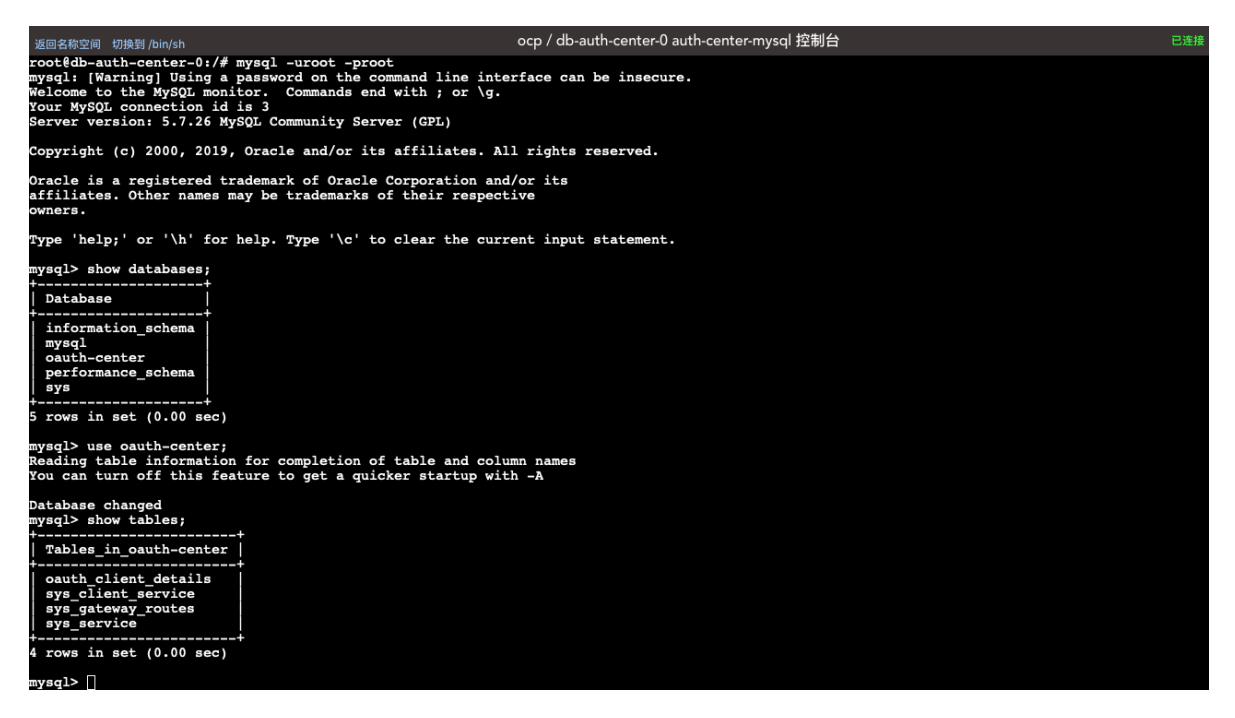

### 部署user-center-mysql

按照同样的方式部署 user-center-mysql,因此,本章节不在截图,只将必要的步骤和参数进行罗列:

- 点击 创建工作负载 按钮
- 填写表单,如下表所示:

| 字段名称 | 填写内容                               | 说明           |
|------|------------------------------------|--------------|
| 服务类型 | StatefulSet                        |              |
| 服务分层 | 持久层                                |              |
| 服务名称 | user-center                        |              |
| 服务描述 | 用户中心数据库                            |              |
| 副本数量 | 1                                  | 请填写1         |
| 容器名称 | user-center-mysql                  |              |
| 镜像   | ocpsample/user-center-mysql:latest |              |
| 抓取策略 | Always                             |              |
| 环境变量 | MYSQL_ROOT_PASSWORD=root           | 参考 mysql官方镜像 |

-

| Service | ClusterIP (集群内访问) | 协议: TCP 服务端口: | 3306 容器端口: | 3306 |  |
|---------|-------------------|---------------|------------|------|--|
|         |                   |               |            |      |  |

• 点击保存

• 点击 **应用** 

• 点击 **完成** 

### <u>#</u>验证user-center-mysql

• 在 Kuboard 中进入 user-center-mysq1 的终端界面,执行如下命令:

```
1 mysql -uroot -proot
```

- 2 > show databases;
- 3 > use user-center;
- 4 > show tables;

### 部署log-center-mysql

按照同样的方式部署 log-center-mysql,因此,本章节不在截图,只将必要的步骤和参数进行罗列:

- 点击 创建工作负载 按钮
- 填写表单,如下表所示:

| 字段名称 | 填写内容                              | 说明           |
|------|-----------------------------------|--------------|
| 服务类型 | StatefulSet                       |              |
| 服务分层 | 持久层                               |              |
| 服务名称 | log-center                        |              |
| 服务描述 | 日志中心数据库                           |              |
| 副本数量 | 1                                 | 请填写1         |
| 容器名称 | log-center-mysql                  |              |
| 镜像   | ocpsample/log-center-mysql:latest |              |
| 抓取策略 | Always                            |              |
| 环境变量 | MYSQL_ROOT_PASSWORD=root          | 参考 mysql官方镜像 |

| Service | ClusterIP (集群内访问) | 协议: TCP 服务端口: | 3306 容器端口: | 3306 |  |
|---------|-------------------|---------------|------------|------|--|
|         |                   |               |            |      |  |

- 点击保存
- 点击 应用
- 点击 **完成**

### <u>#</u>验证log-center-mysql

• 在 Kuboard 中进入 log-center-mysql 的终端界面,执行如下命令:

```
1 mysql -uroot -proot
2 > show databases;
3 > use log-center;
4 > show tables;
```

# 在K8S上部署redis

如 <u>在K8S上部署mysql</u> 所述, auth-server、user-center、api-gateway 都需要使用 redis 服务,本文 描述如何使用 Kuboard 在 Kubernetes 上部署 redis。

本文将使用 redis官方镜像

进行部署。

# <u>#</u>部署redis

• 在 Kuboard 界面进入名称空间 ocp , 点击 创建工作负载 按钮 , 并填写表单 , 如下图所示:

| 字段名称    | 填写内容                                          | 备注 |
|---------|-----------------------------------------------|----|
| 服务类型    | StatefulSet                                   |    |
| 服务分层    | 中间件                                           |    |
| 服务名称    | redis                                         |    |
| 服务描述    | Redis缓存                                       |    |
| 容器名称    | redis                                         |    |
| 镜像      | redis:4.0.14                                  |    |
| 抓取策略    | Always                                        |    |
| Service | ClusterIP (集群内访问) 协议: TCP 端口: 6379 容器端口: 6379 |    |

- 点击 **保存**
- 点击 应用
- 点击 **完成**

稍等片刻,即可完成 redis 的部署

# <u>#</u>检查redis

• 在 Kuboard 界面进入 cloud-redis-0 容器组的日志界面,可查看到 redis 可用的输出信息,如下 所示:

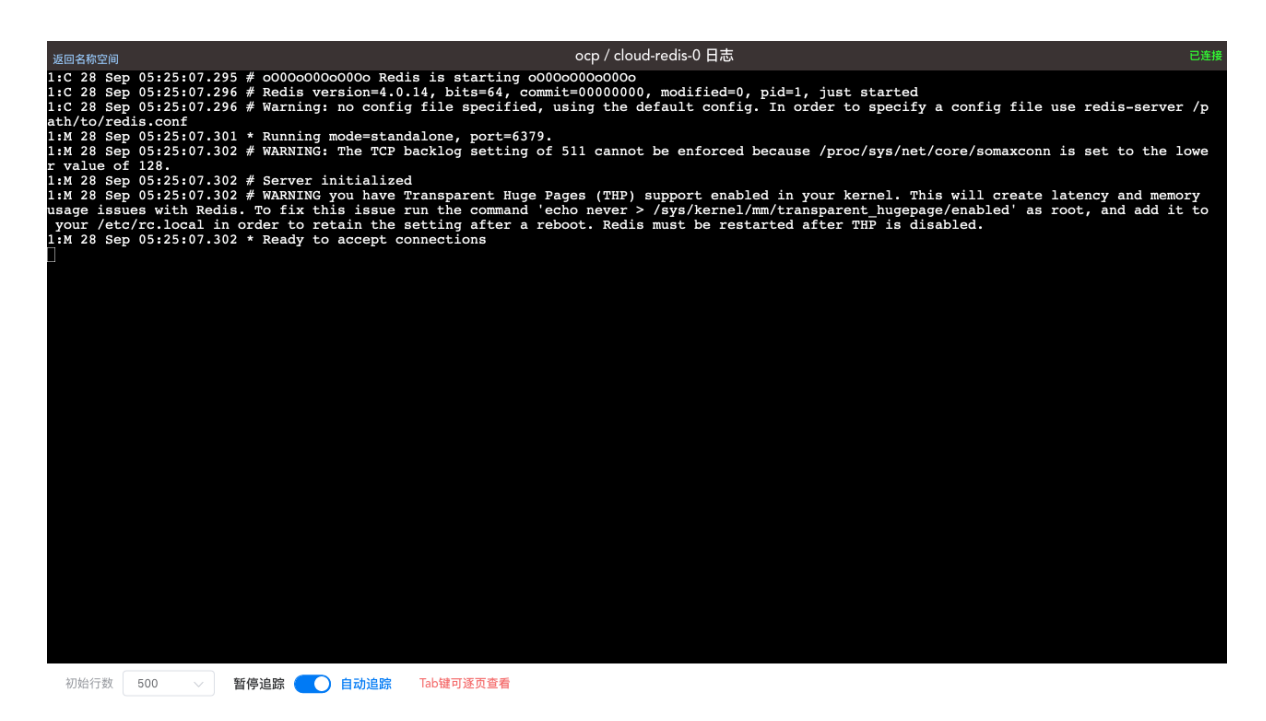

已在 K8S 上完成了 Redis 的部署

# 在K8S上部署auth-server

本文假设您已经完成了 <u>在Kubernetes 上部署 Spring Cloud - OCP</u> 系列教程的前面部分,并已经完成了 eureka-server、auth-center-mysql、redis 在 K8S 上的部署。

### <u>#</u>理解auth-server

auth-server 是一个 Spring Boot 项目,其配置文件位于路径 oauth-center/auth-server/src/main/resources ,该目录内容如下所示:

### # 监听端口

参考 bootstrap.yml 的如下代码片段, auth-server 监听 8000 端口

```
    #端口
    server:
    port: 8000
    # port: ${randomServerPort.value[8000,8000]} #随机端口
```

### # 依赖项

auth-server 的部署依赖有:

- eureka-server
- mysql
- redis

上述依赖在教程的前面部分都已经完成部署。

• eureka-server 依赖项

参考 bootstrap.yml 的如下代码片段, auth-server 中默认配置的 eureka-server 的地址为 http://127.0.0.1:1111/eureka

```
    #eureka client 配置
    eureka:
    client:
    serviceUrl:
    defaultZone: http://127.0.0.1:1111/eureka
    #http://130.75.131.241:8761/eureka,http://130.75.131.248:8762/eureka
    #http://134.224.249.33:1111/eureka/ 正式库
    #http://134.224.249.33:1111/eureka/ 测试库
```

#### • mysql 依赖项

参考 application.yml 的如下代码片段, auth-server 中默认配置的 mysql 的连接参数如下:

```
1 spring:
2
     session:
3
        store-type: redis
4
     datasource:
5
       dynamic:
6
          enable: true
7
       druid:
8
          # JDBC 配置(驱动类自动从url的mysql识别,数据源类型自动识别)
9
          core:
10
            url: jdbc:mysql://59.110.164.254:3306/oauth-center?
    useUnicode=true&characterEncoding=utf-8&allowMultiQueries=true&useSL=false
11
           username: root
12
            password: root
13
           driver-class-name: com.mysql.jdbc.Driver
14
         log:
            url: jdbc:mysql://59.110.164.254:3306/log-center?
15
    useUnicode=true&characterEncoding=utf-8&allowMultiQueries=true&useSSL=false
16
           username: root
17
            password: root
            driver-class-name: com.mysql.jdbc.Driver
18
```

#### • redis 依赖项

参考 application.yml 的如下代码片段, auth-server 中默认配置的 redis 的连接参数如下:

```
spring:
1
2
   # ... ... ...
3
  redis:
   4
5
    host: 59.110.164.254
6
    port: 6379
7
    timeout: 6000
8
    database: 3
```

# #确定部署方案

auth-server 为无状态服务,使用 Deployment 部署。

根据 <u>在K8S上部署eureka-server</u>、 <u>在K8S上部署mysql</u>、 <u>在K8S上部署redis</u> 的部署结果,我们应该通 过环境变量覆盖 auth-server 的如下参数:

• eureka.client.serviceUrl.defaultZone

```
1 http://cloud-eureka-0.cloud-
eureka.ocp.svc.cluster.local:1111/eureka,http://cloud-eureka-1.cloud-
eureka.ocp.svc.cluster.local:1111/eureka,http://cloud-eureka-2.cloud-
eureka.ocp.svc.cluster.local:1111/eureka
```

spring.datasource.druid.core.url

1 jdbc:mysql://db-auth-center:3306/oauth-center? useUnicode=true&characterEncoding=utf-8&allowMultiQueries=true&useSSL=false

spring.datasource.druid.core.username

root 与默认配置相同

spring.datasource.druid.core.password

root 与默认配置相同

spring.datasource.druid.log.url

1 jdbc:mysql://db-log-center:3306/log-center? useUnicode=true&characterEncoding=utf-8&allowMultiQueries=true&useSSL=false

spring.datasource.druid.log.username

root 与默认配置相同

spring.datasource.druid.log.password

root 与默认配置相同

spring.redis.host

1 cloud-redis

spring.redis.port

6379 与默认配置相同

# 部署auth-server

• 在 Kuboard 界面进入 ocp 名称空间,点击 创建工作负载 按钮,并填写表单,如下图所示:

| 字段名<br>称 | 填写内容                                                                                                    | 备注                                                                                                    |
|----------|----------------------------------------------------------------------------------------------------|----------------------------------------------------------------------------------------------------|
| 服务类<br>型 | Deployment                                                                                                    |                                                                                                    |
| 服务分<br>层 | 服务层                                                                                                    |                                                                                                    |
| 服务名<br>称 | auth-server                                                                                                    |                                                                                                    |
| 服务描<br>述 | 认证中心                                                                                                    |                                                                                                    |
| 副本数      | 1                                                                                                    |                                                                                                    |
| 容器名<br>称 | auth-server                                                                                                    |                                                                                                    |
| 镜像       | ocpsample/auth-server:latest                                                                                                    |                                                                                                    |
| 抓取策<br>略 | Always                                                                                                    |                                                                                                    |
| 环境变<br>量 | eureka.client.serviceUrl.defaultZone= <u>http://cloud-eureka-0.cloud-eureka.oc</u><br><u>p.svc.cluster.local:1111/eureka,http://cloud-eureka-1.cloud-eureka.ocp.svc.cl</u><br><u>uster.local:1111/eureka,http://cloud-eureka-2.cloud-eureka.ocp.svc.cluster.l</u><br><u>ocal:1111/eureka</u> spring.datasource.druid.core.url=jdbc:mysql://db-auth-<br>center:3306/oauth-center?useUnicode=true&characterEncoding=utf-<br>8&allowMultiQueries=true&useSSL=false<br>spring.datasource.druid.log.url=jdbc:mysql://db-log-center:3306/log-center?<br>useUnicode=true&characterEncoding=utf-<br>8&allowMultiQueries=true&useSSL=false spring.redis.host=cloud-redis | 填入<br>kuboard<br>时量不此<br>不<br>加<br>容<br>的<br>而<br>不<br>此<br>与<br>的<br>内<br>。<br>の<br>的<br>和<br>red<br>is<br>的<br>和<br>red<br>is<br>的<br>配<br>。<br>。<br>。<br>。<br>。<br>。<br>。<br>。<br>。<br>。<br>。<br>。<br>。<br>。<br>。<br>。<br>。<br>。 |
| Service  | ClusterIP(集群内访问) 协议 TCP 服务端口 8000 容器端口 8000                                                                                                    |                                                                                                    |
| Ingress  | 域名 svc-auth-server.ocp.demo.kuboard.cn URL / 服务端口 8000                                                                                                    | 请使用您<br>自己的<br>Ingress<br>域名                                                                                                    |

- 该域名由 工作负载名.名称空间.集群名字.一级域名 组成,这种命名规则下,只需要将 \*.demo.kuboard.cn 的域名解析指向集群 Ingress Controller 的地址就可以
- 在测试环境,为了更好地测试,才为 svc 配置 Ingress
- 关于 Ingress, 请参考 Ingress通过互联网访问您的应用
- 服务层的服务通过 eureka-server 进行服务发现,因此,原则上不需要为 Spring Cloud 在服务层的 Pod 配置 Kubernetes Service,此处是为了配置 Ingress 才启用 Kubernetes Service

| 设置 ~<br>oard <mark><sup>[1]</sup> 事件 ← 后退 ocp</mark>                                                                                                    | ocp 创建工作负载                                                                                                    | <b>〕</b> 取消编辑                  |
|----------------------------------------------------------------------------------------------------|----------------------------------------------------------------------------------------------------|--------------------------------|
| <b>基本信息</b><br>服务类型 Deployment<br>服务分层● 服务层<br>服务名称 svc- auth-server<br>标签 L8s.eip.work/layer: svc k<br>服务描述 认证中心                                                                                    | 数据巻 Volume 帮助 ご @ 源加                                                                                                    |                                |
|                                                                                                    |                                                                                                    |                                |
| Artifeed 24 Pod<br>Docker 仓库的用户名密码 帮助 C @<br>「意志!! ~ 影除<br>添加 创建<br>ServiceAccount<br>「意志!! ~ ~<br>容器组重启策略 帮助 C @<br>Always ~<br>节点选择 帮助 C @<br>● 自动分配 指定节点 匹配节点<br>由 Kubernetes 根据各节点的运行时状态自动<br>分配 | 工作保護       删除         • 容器名称       auth-server         • 诚徽       ocpsample/auth-server:latest         • 诚取策略       Always         • 抓取策略       Always         Command       添加         环境变量       'viceUrl.defaultZone = 值       删除         iource.druid.log.url = 值       删除         isource.druid.log.url = 值       删除         isource.druid.log.url = 值       删除         isource.druid.log.url = 值       删除         isource.druid.log.url = 值       删除         isource.druid.log.url = 值       删除         isource.druid.log.url = 位       删除         isource.druid.log.url = 位       删除         isource.druid.log.url = 位       删除         isource.druid.log.url = 位       删除         isource.druid.log.url = 位       删除         isource.druid.log.url = 位       删除         isource.druid.log.url = 近       1         就络检查●       //////////////////////////////////// |                                |
| 添加初始化容器 活加工作容器                                                                                                    | 互联网入口 Ingress                                                                                                    | 帮助 ビ 🛛                         |
| 不配置         ClusterIP (集群内访问)           协议         服务端口                                                                                                    | NodePort (VPC内访问)<br>同語語□ 操作                                                                                                    |                                |
| TCP ×         8000           消費 加         10                                                                                                    | 8000 删除 * 域名 svc-auth-                                                                                                    | server.ocp.demo,kuboard.cn 📰 隆 |
|                                                                                                    | * 路由配置<br>映时URL<br>/<br>務 加                                                                                                    | 服务端口 操作<br>8000 >> 劃除          |
|                                                                                                    | its ha                                                                                                    |                                |

# 检查部署结果

• 在浏览器访问 <u>http://svc-auth-server.ocp.demo.kuboard.cn/swagger-ui.html</u>

[](http://svc-auth-server.ocp.demo.kuboard.cn/swagger-ui.html

此处请使用您自己的 url

| 🕀 swagger                                                                                                    | Select a spec | default ~    |
|----------------------------------------------------------------------------------------------------|---------------|--------------|
| <b>认证中心swagger接口文档<sup>10</sup></b><br>[Base URL: svc-auth-server.ocp.demo.kuboard.cn/]<br>http://svc-auth-server.ocp.demo.kuboard.cn/2/api-docs<br>认证中心swagger接口文档 |               |              |
| CLIENT API Sys Client Controller                                                                                                    |               | $\checkmark$ |
| GET /clients 根据用户Id获取拥有的角色                                                                                                    |               |              |
| GET /clients/{id} 根据d获取应用                                                                                                    |               |              |
| DELETE /clients/{id} 删除应用                                                                                                    |               |              |
| GET /clients/all 所有应用                                                                                                    |               |              |
| POST /clients/saveOrUpdate 保存或者修改应用                                                                                                    |               |              |
| PUT /clients/updateEnabled 修改状态                                                                                                    |               |              |

#### 已在 K8S 上完成了 auth-server 的部署

#### 若是无法通过域名访问的话,可以在eureka中查看是否已经注册到注册中心中

|                           |                        | 💋 sp      | ring Eureka                                  |                                                       | 主页 最近启动的1000个服务           |
|---------------------------|------------------------|-----------|----------------------------------------------|-------------------------------------------------------|---------------------------|
| 系统状态                      |                        |           |                                              |                                                       |                           |
| 环境                        |                        |           | test                                         | 当前时间                                                  | 2020-06-01T06:41:11 +0000 |
| 数据中心                      |                        |           | default                                      | 运行                                                    | 01:00                     |
|                           |                        |           |                                              | 启用粗约到期时间                                              | true                      |
|                           |                        |           |                                              | 续订阈值                                                  | 0                         |
|                           |                        |           |                                              | 续订 (最后一分钟)                                            | 18                        |
| <b>自保存模式已关闭。如</b><br>服务副本 | 果出现网络/其他问              | 可题, 这可能不会 | 保护实例过期。                                      |                                                       |                           |
| cloud-eureka-2.cloud-eu   | reka.ocp.svc.cluster.l | ocal      |                                              |                                                       |                           |
| cloud-eureka-1.cloud-eu   | reka.ocp.svc.cluster.l | ocal      |                                              |                                                       |                           |
| 当前注册的服务实                  | 《例                     |           |                                              |                                                       |                           |
| 应用                        | 申请                     | 可用性区域     | 状态                                           |                                                       |                           |
| AUTH-SERVER               | <b>n/a</b> (1)         | (1)       | UP (1) - auth-server:10.100.171.76:8000      |                                                       |                           |
| EUREKA-SERVER             | <b>n/a</b> (3)         | (3)       | UP (3) - eureka-server:10.100.171.127:1111 , | eureka-server:10.100.171.125:1111, eureka-server:10.1 | .00.171.126:1111          |
| 一般信息                      |                        |           |                                              |                                                       |                           |
| 名称                        | 伯                      |           |                                              |                                                       |                           |
| total-avail-memory        | 130r                   | nb        |                                              |                                                       |                           |
| environment               | test                   |           |                                              |                                                       |                           |

# 在K8S上部署user-center

本文假设您已经完成了 <u>在Kubernetes 上部署 Spring Cloud - OCP</u> 系列教程的前面部分,并已经完成了 eureka-server、user-center-mysql、log-center-mysql、redis 在 K8S 上的部署。

# <u>#</u>理解user-center

user-center 是一个 Spring Boot 项目,其配置文件位于路径 business-center/usercenter/src/main/resources,该目录内容如下所示:

1 ⊢ application.yml 2 ⊢ bootstrap.yml 3 ∟ mybatis.cfg.xml

### # 监听端口

参考 bootstrap.yml 的如下代码片段, user-center监听 7000 端口

```
    #端口配置
    server:
    port: 7000 #固定端口
    # port: ${randomServerPort.value[7000,7005]} #随机端口
```

### #依赖项

user-center 的部署依赖有:

- eureka-server
- mysql
- redis

上述依赖在教程的前面部分都已经完成部署。

这些依赖项的情况与 auth-server依赖项 的情况大致相同, 此处不再重复描述

### #确定部署方案

user-center 为无状态服务,使用 Deployment 部署。

根据 <u>在K8S上部署eureka-server</u>、 <u>在K8S上部署mysql</u>、 <u>在K8S上部署redis</u> 的部署结果,我们应该通 过环境变量覆盖 user-center 的如下参数:

• eureka.client.serviceUrl.defaultZone

```
1 http://cloud-eureka-0.cloud-
eureka.ocp.svc.cluster.local:1111/eureka,http://cloud-eureka-1.cloud-
eureka.ocp.svc.cluster.local:1111/eureka,http://cloud-eureka-2.cloud-
eureka.ocp.svc.cluster.local:1111/eureka
```

#### spring.datasource.druid.core.url

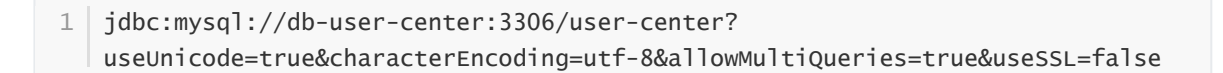

spring.datasource.druid.core.username

root 与默认配置相同

spring.datasource.druid.core.password

root 与默认配置相同

spring.datasource.druid.log.url

1 jdbc:mysql://db-log-center:3306/log-center? useUnicode=true&characterEncoding=utf-8&allowMultiQueries=true&useSSL=false

- spring.datasource.druid.log.username
  - root 与默认配置相同
- spring.datasource.druid.log.password
   root 与默认配置相同
- spring.redis.host

cloud-redis

• spring.redis.port

6379 与默认配置相同

## #部署user-center

• 在 Kuboard 界面进入 ocp 名称空间,点击 创建工作负载 按钮,并填写表单,如下图所示:

| 字段名<br>称 | 填写内容                                                                                                    | 备注                                                                      |
|----------|----------------------------------------------------------------------------------------------------|-------------------------------------------------------------------------|
| 服务类<br>型 | Deployment                                                                                                    |                                                                         |
| 服务分<br>层 | 服务层                                                                                                    |                                                                         |
| 服务名<br>称 | user-center                                                                                                    |                                                                         |
| 服务描<br>述 | 用户中心                                                                                                    |                                                                         |
| 副本数      | 1                                                                                                    |                                                                         |
| 容器名<br>称 | user-center                                                                                                    |                                                                         |
| 镜像       | ocpsample/user-center:latest                                                                                                    |                                                                         |
| 抓取策<br>略 | Always                                                                                                    |                                                                         |
| 环境变<br>量 | eureka.client.serviceUrl.defaultZone= <u>http://cloud-eureka-0.cloud-eureka.oc</u><br><u>p.svc.cluster.local:1111/eureka,http://cloud-eureka-1.cloud-eureka.ocp.svc.cl</u><br><u>uster.local:1111/eureka,http://cloud-eureka-2.cloud-eureka.ocp.svc.cluster.l</u><br><u>ocal:1111/eureka</u> spring.datasource.druid.core.url=jdbc:mysql://db-user-<br>center:3306/user-center?useUnicode=true&characterEncoding=utf-<br>8&allowMultiQueries=true&useSSL=false<br>spring.datasource.druid.log.url=jdbc:mysql://db-log-center:3306/log-center?<br>useUnicode=true&characterEncoding=utf-<br>8&allowMultiQueries=true&useSSL=false spring.redis.host=cloud-redis | 填入<br>kuboard<br>时量不此容的玩了。<br>不此容的和redis<br>的mysql<br>和 redis<br>情<br>改 |
| Service  | ClusterIP(集群内访问) 协议 TCP 服务端口 7000 容器端口 7000                                                                                                    |                                                                         |
| Ingress  | 域名 svc-user-center.ocp.demo.kuboard.cn URL / 服务端口 7000                                                                                                    | 请使用您<br>自己的<br>Ingress<br>域名                                            |

#### 域名

- 该域名由 工作负载名.名称空间.集群名字.一级域名 组成,这种命名规则下,只需要将 \*.demo.kuboard.cn 的域名解析指向集群 Ingress Controller 的地址就可以
- 在测试环境,为了更好地测试,才为 svc 配置 Ingress
- 关于 Ingress, 请参考 Ingress通过互联网访问您的应用
- 服务层的服务通过 eureka-server 进行服务发现,因此,原则上不需要为 Spring Cloud 在服务层的 Pod 配置 Kubernetes Service,此处是为了配置 Ingress 才启用 Kubernetes Service

| *#74.0.       Contegeneed.         *#55.5%       ####         *#55.5%       ####         *#55.5%       ####         *#55.5%       ####         *#55.5%       ####         *#55.5%       ####         *#55.5%       ####         *#55.5%       ####         *#55.5%       ####         *#55.5%       ####         *#55.5%       ####         *#55.5%       ####         *#55.5%       ####         *#57.5%       ####         *#57.5%       ####         *#57.5%       #####         *#57.5%       #####         *#57.5%       #####         *#57.5%       #####         *#57.5%       #####         *#57.5%       #####         *#57.5%       #####         *#57.5%       #####         *#57.5%       #####         *#57.5%       #####         *#57.5%       #####         *#57.5%       #####         *#57.5%       #####         *#57.5%       #####         *#57.5%       #####         *#57.7%       #####         *#57.7%                                                                                                    | board 设置 ~<br>℃ 事件                                                                                                    | ← 后退                                           | оср                               |                                                                                              |                                                                                                    |                 | оср                                                                                                    | 创建工作负载 耳                                  | 又消编辑                |                        |                |
|----------------------------------------------------------------------------------------------------|----------------------------------------------------------------------------------------------------|------------------------------------------------|-----------------------------------|----------------------------------------------------------------------------------------------|----------------------------------------------------------------------------------------------------|-----------------|----------------------------------------------------------------------------------------------------|-------------------------------------------|---------------------|------------------------|----------------|
| <pre>JETSEA LA LORSE<br/>LA LORSE LE LA LORSE<br/>LA LORSE<br/>LA</pre> | <ul> <li>基本信息</li> <li>第 服务类型</li> <li>第 服务方层●</li> <li>第 服务名称</li> <li>杨签</li> <li>服务描述</li> <li>• 副本数量</li> </ul>     | Deployme<br>服务层<br>svc-<br>格8s.eip.wor<br>用户中心 | nt<br>user-center<br>k/layer: svc | k8s.eip.work/name:                                                                           | vc-user-center                                                                                                    | ✓ ✓ ↓ 标签 4/50 + | 数据卷 Volum<br>添加                                                                                                    | ne 帮助 d ●                                 |                     |                        |                |
| Bit Bit Bit       Image State Control         ServiceAccount       Image State Control         ServiceAccount       Image State State                                                                                                    |                                                                                                    |                                                |                                   |                                                                                              |                                                                                                    |                 |                                                                                                    |                                           |                     |                        |                |
|                                                                                                    | Docker 仓库的J<br>语选择<br>落加 创<br>ServiceAccount<br>语选择<br>容器组重启策略<br>Always<br>节点选择 帮助<br>① 自动分配 ①<br>田 Kubernetes 册<br>分配 | 用户名密码 R R (                                    | 帮助 C ●                            | 工作容秒<br>· 容器名称<br>· 镜像<br>· 抓取策略<br>Command<br>Args<br>环境变量<br>注载点<br>就緒检查@<br>存活检查@<br>资源限制 | لیدو دودا تو ا<br>مریکه می ا<br>این می ا<br>این می ا<br>این دول ال موامی ال کو ا<br>این دول ال موامی ال کو ا<br>این دول ال موامی ال کو ا<br>این موال می ال ال ال ال ال ال ال ال ال ال ال ال ال | center:1a       | <ul> <li>副除</li> <li>test</li> <li>(</li> <li>(&lt;</li></ul> |                                           |                     |                        |                |
| 协议       服务端口       容器端口       操作         TCP ∨       7000       ア000       謝除         添加       -       -       -         * 統名       svc-user-center.ocp.demo.kuboard.cn       謝除         ●       -       -         ※ 訪白配置       映射URL       服务端口       操作         /       7000 ∨       割除         .       .       .       .                                                                                                    | 添加初始化容器<br>访问方式 Service<br>〇 不配置 <b>•</b>                                                                               | 添加工作<br>)ClusterIP(                            | 容器<br>集群内访问)                      | NodePort                                                                                     | (VPC内访问)                                                                                                    |                 | 互联网入口 Ir                                                                                                    | ngress 🌅 帮助                               | 助 ය 🕲               |                        |                |
| * 城名 svc-user-center.ocp.demo.kuboard.cn                                                                                                    | 协议<br>TCP ~                                                                                                    | 服务端口                                           |                                   | 容器端口                                                                                         | 操作                                                                                                    |                 | 标签❷                                                                                                    | + 标签                                      |                     |                        |                |
|                                                                                                    | 35 ta                                                                                                    |                                                |                                   |                                                                                              |                                                                                                    |                 | * 域名                                                                                                    | svc-user-cen<br>HTTPS<br>院射URL<br>/<br>済加 | ter.ocp,demo.kuboar | d.cn<br>服务端口<br>7000 ~ | 删除<br>操作<br>删除 |
| 36t 10t                                                                                                    |                                                                                                    |                                                |                                   |                                                                                              |                                                                                                    |                 | 添加                                                                                                    |                                           |                     |                        |                |

# 检查部署结果

• 在浏览器访问 <u>http://svc-user-center.ocp.demo.kuboard.cn/swagger-ui.html</u>

| \varTheta swagger                                                                                                    | Select a spec | default | ~ |
|----------------------------------------------------------------------------------------------------|---------------|---------|---|
|                                                                                                    |               |         |   |
| 用户中心api <sup>190</sup><br>[Base URL: svc-user-center.ocp.demo.kuboard.cn/ ]<br>http://svc-user-center.ocp.demo.kuboard.cn//] |               |         |   |
| 用/ <sup>中</sup> 中心əpi                                                                                                    |               |         |   |
| PERMISSION API Sys Permission Controller                                                                                     |               |         | > |
| ROLE API Sys Role Controller                                                                                                 |               |         | > |
| USER API Sys User Controller                                                                                                 |               |         | > |
|                                                                                                    |               |         |   |
| Models                                                                                                    |               |         | > |
|                                                                                                    |               |         |   |
|                                                                                                    |               |         |   |

#### 已在 K8S 上完成了 user-center的部署

#### 若是无法通过域名访问的话,可以在eureka中查看是否已经注册到注册中心中

|                               |                   | 💋 spri            | <b>ng</b> Eureka                                              |                                      | 主页 最近启动的1000个服务           |
|-------------------------------|-------------------|-------------------|---------------------------------------------------------------|--------------------------------------|---------------------------|
| 系统状态                          |                   |                   |                                                               |                                      |                           |
| 环境                            |                   |                   | test                                                          | 当前时间                                 | 2020-06-01T06:50:19 +0000 |
| 数据中心                          |                   |                   | default                                                       | 运行                                   | 01:09                     |
|                               |                   |                   |                                                               | 启用粗约到期时间                             | true                      |
|                               |                   |                   |                                                               | 续订阈值                                 | 0                         |
|                               |                   |                   |                                                               | 续订 (最后一分钟)                           | 15                        |
| <del>自保存模式已关闭。如果出</del> 服务副本  | 现网络/其他问           | <b>河题, 这可能不会保</b> | 护实例过期。                                                        |                                      |                           |
| cloud-eureka-0.cloud-eureka.o | ocp.svc.cluster.l | ocal              |                                                               |                                      |                           |
| cloud-eureka-1.cloud-eureka.d | ocp.svc.cluster.l | ocal              |                                                               |                                      |                           |
| 当前注册的服务实例                     |                   |                   |                                                               |                                      |                           |
| 应用                            | 申请                | 可用性区域             | 状态                                                            |                                      |                           |
| AUTH-SERVER                   | n/a (1)           | (1)               | UP (1) - auth-server:10.100.171.76:8000                       |                                      |                           |
| EUREKA-SERVER                 | n/a (3)           | (3)               | UP (3) - eureka-server:10.100.171.127:1111 , eureka-server:10 | .100.171.125:1111 , eureka-server:10 | .100.171.126:1111         |
| USER-CENTER                   | n/a (1)           | (1)               | UP (1) - user-center:10.100.171.86:7000                       |                                      |                           |
| 一般信息                          |                   |                   |                                                               |                                      |                           |

# 在K8S上部署api-gateway

本文假设您已经完成了 <u>在Kubernetes 上部署 Spring Cloud - OCP</u> 系列教程的前面部分,并已经完成了 eureka-server、api-gateway-mysql、log-center-mysql、redis、auth-server、user-center 在 K8S 上的部署。

# <u>#</u>理解api-gateway

api-gateway 是一个 Spring Boot 项目,其配置文件位于路径 api-gateway/src/main/resources, 该目录内容如下所示:

3 └── mybatis.cfg.xml

### # 监听端口

参考 bootstrap.yml 的如下代码片段, api-gateway监听 7000 端口

1 #端口配置 2 server: 3 port: 9200

### #依赖项

api-gateway 的部署依赖有:

- eureka-server
- mysql
- redis

上述依赖在教程的前面部分都已经完成部署。

这些依赖项的情况与 auth-server依赖项 的情况大致相同,此处不再重复描述

# #确定部署方案

api-gateway为无状态服务,使用 Deployment 部署。

根据 <u>在K8S上部署eureka-server</u>、 <u>在K8S上部署mysql</u>、 <u>在K8S上部署redis</u> 的部署结果,我们应该通 过环境变量覆盖 api-gateway 的如下参数:

• eureka.client.serviceUrl.defaultZone

1 http://cloud-eureka-0.cloudeureka.ocp.svc.cluster.local:1111/eureka,http://cloud-eureka-1.cloudeureka.ocp.svc.cluster.local:1111/eureka,http://cloud-eureka-2.cloudeureka.ocp.svc.cluster.local:1111/eureka

spring.datasource.druid.core.url

1 jdbc:mysql://db-auth-center:3306/oauth-center? useUnicode=true&characterEncoding=utf-8&allowMultiQueries=true&useSSL=false

spring.datasource.druid.core.username

root 与默认配置相同

spring.datasource.druid.core.password

root 与默认配置相同

spring.datasource.druid.log.url

• spring.datasource.druid.log.username

root 与默认配置相同

- spring.datasource.druid.log.password
   root 与默认配置相同
- spring.redis.host

cloud-redis

• spring.redis.port

6379 与默认配置相同

# <u>#</u>部署api-gateway

• 在 Kuboard 界面进入 ocp 名称空间, 点击 创建工作负载 按钮, 并填写表单, 如下图所示:

| 字段名<br>称 | 填写内容                                                                                                    | 备注                                                                  |
|----------|----------------------------------------------------------------------------------------------------|---------------------------------------------------------------------|
| 服务类<br>型 | Deployment                                                                                                    |                                                                     |
| 服务分<br>层 | 网关层                                                                                                    |                                                                     |
| 服务名<br>称 | api                                                                                                    |                                                                     |
| 服务描<br>述 | 接口网关                                                                                                    |                                                                     |
| 副本数      | 1                                                                                                    |                                                                     |
| 容器名<br>称 | api-gateway                                                                                                    |                                                                     |
| 镜像       | ocpsample/api-gateway:latest                                                                                                    |                                                                     |
| 抓取策<br>略 | Always                                                                                                    |                                                                     |
| 环境变<br>量 | eureka.client.serviceUrl.defaultZone= <u>http://cloud-eureka-0.cloud-eureka.oc</u><br><u>p.svc.cluster.local:1111/eureka,http://cloud-eureka-1.cloud-eureka.ocp.svc.cl</u><br><u>uster.local:1111/eureka,http://cloud-eureka-2.cloud-eureka.ocp.svc.cluster.l</u><br><u>ocal:1111/eureka</u> spring.datasource.druid.core.url=jdbc:mysql://db-auth-<br>center:3306/oauth-center?useUnicode=true&characterEncoding=utf-<br>8&allowMultiQueries=true&useSSL=false<br>spring.datasource.druid.log.url=jdbc:mysql://db-log-center:3306/log-center?<br>useUnicode=true&characterEncoding=utf-<br>8&allowMultiQueries=true&useSSL=false spring.redis.host=cloud-redis | 填入<br>kuboard<br>时量不此容<br>的加<br>部<br>和<br>redis<br>的<br>配<br>修<br>改 |
| Service  | ClusterIP(集群内访问) 协议 TCP 服务端口 9200 容器端口 9200                                                                                                    |                                                                     |
| Ingress  | 域名 api-gateway.ocp.demo.kuboard.cn URL / 服务端口 9200                                                                                                    | 请使用您<br>自己的<br>Ingress<br>域名                                        |

域名

- 该域名由 工作负载名.名称空间.集群名字.一级域名 组成,这种命名规则下,只需要将 \*.demo.kuboard.cn 的域名解析指向集群 Ingress Controller 的地址就可以
- 关于 Ingress,请参考 Ingress通过互联网访问您的应用

| 设置 ~<br>oard <sup>[13</sup> 事件 ← 后退 OCP                                                                                                    |                                                                                                    |                                                                                                    | ocp f                                                                                                    | <b>创建工作负载</b> 取消编辑        |         |    |
|----------------------------------------------------------------------------------------------------|----------------------------------------------------------------------------------------------------|----------------------------------------------------------------------------------------------------|----------------------------------------------------------------------------------------------------|---------------------------|---------|----|
| 基本信息 服务类型 Deployment 服务分展 网 メ 层<br>服务分配 の メ に の 、 の 、 の 、 の 、 の 、 の 、 の 、 の 、 の 、 の                                                                                         | y k8s.eip.work/name                                                                                                    | <ul> <li>s gateway-api</li> <li>4/50</li> <li>+</li> </ul>                                                                                | 数据卷 Volume<br>添加                                                                                                    | 帮助 ば                      |         |    |
| 元行交现和 Pod                                                                                                    |                                                                                                    |                                                                                                    |                                                                                                    |                           |         |    |
| Docker 仓库的用户名密码 帮助 C @<br>「意語」 》 影除<br>満加 创建<br>ServiceAccount<br>「意語》 》<br>容器组重启策略 帮助 C @<br>Always<br>节点选择 帮助 C @<br>① 自动分配 指定节点 匹配节点<br>由 Kubernetes 根据各节点的运行时状态自动<br>分配 | 工作をお ・容器名称 ・ 領像 ・ 抓取策略 ▲ イ 加取策略 ▲ Command ス ス ス イ ス ス 、 、 | pi-gateway<br>cpsample/api-gateway:lo<br>lways<br>5 加<br>siceUrl.defaultZone =<br>pring.redis.host =<br>c&值对 + 配置<br>8 加<br>器雜 无<br>助 C ● | <ul> <li>削除</li> <li>血test</li> <li>一</li> <li>一</li> <li>一</li> <li>一</li> <li>一</li> <li>一</li> <li>一</li> <li>一</li> <li>一</li> <li>一</li> <li>一</li> <li>一</li> <li>一</li> <li>一</li> <li>一</li> <li>一</li> <li>一</li> <li>一</li> <li>二</li> <li>二</li></ul> |                           |         |    |
| 访问方式 Service<br>〇 不配置 <b>②</b> ClusterIP (集群内访问)                                                                                                    | <ul> <li>NodePort (</li> </ul>                                                                                                    | VPC内访问)                                                                                                    | 互联网入口 Ing                                                                                                    | ress 🚺 帮助 🖞 😡             |         |    |
| 协议 服务端口                                                                                                    | 容器端口                                                                                                    | 操作                                                                                                    | 标签●                                                                                                    | + 标篮                      |         |    |
| TCP         9200           Xã ba         1                                                                                                    | 9200                                                                                                    | 删除                                                                                                    | * 域名                                                                                                    | api-gateway.ocp.demo.kuba | oard.cn | 删除 |
|                                                                                                    |                                                                                                    |                                                                                                    | * 路由配置                                                                                                    | 映射URL                     | 服务端口    | 操作 |
|                                                                                                    |                                                                                                    |                                                                                                    |                                                                                                    | ,<br>添 加                  | 9200    | 删除 |

# 检查部署结果

在浏览器访问 <u>http://api-gateway.ocp.demo.kuboard.cn/doc.html</u>

此处请使用您自己的 url

| auth             | ☲ 认证中心swagger接口文档 |                    |                       |   |   |
|------------------|-------------------|--------------------|-----------------------|---|---|
| ✿ 主页             | 《 主页              |                    |                       | » | ≽ |
| 🛞 Swagger Models |                   | 21.2774            |                       |   |   |
| ◎ 文档管理 3         | 简介                | 认证中心swagger        | HUSWagger按山又有<br>接口文档 |   |   |
| CLIENT API 6     | 作者                |                    |                       |   |   |
| (Auth API 13     | 版本                | 1.0                |                       |   |   |
|                  | host              | api-gateway.ocp.   | demo.kuboard.cn       |   |   |
| REDIS API (14)   | basePath          | /api-auth          |                       |   |   |
| SERVICE API 6    | 服务Url             |                    |                       |   |   |
| -                | 分组名称              | auth               |                       |   |   |
|                  | 分组url             | /api-auth/v2/api-c | locs                  |   |   |
|                  | 分组Location        | /api-auth/v2/api-c | locs                  |   |   |
|                  | 接口统计信息            |                    |                       |   |   |
|                  |                   | GET                | 9                     |   |   |
|                  |                   | POST               | 12                    |   |   |
|                  |                   | PUT                | 3                     |   |   |
|                  |                   | DELETE             | 5                     |   |   |
|                  |                   | PATCH              | 3                     |   |   |
|                  |                   | OPTIONS            | 3                     |   |   |
|                  |                   | HEAD               | 3                     |   |   |
|                  |                   |                    |                       |   |   |
|                  |                   |                    |                       |   |   |

#### 已在 K8S 上完成了 api-gateway 的部署

#### 若是无法通过域名访问的话,可以在eureka中查看是否已经注册到注册中心中

|                                                                                         |                                      | 🖉 spri                           | <b>ng</b> Eureka                                                 |                                              | 颉        | 最近启动的1000个服务             |
|-----------------------------------------------------------------------------------------|--------------------------------------|----------------------------------|------------------------------------------------------------------|----------------------------------------------|----------|--------------------------|
| 系统状态                                                                                    |                                      |                                  |                                                                  |                                              |          |                          |
| 环境                                                                                      |                                      |                                  | test                                                             | 当前时间                                         | 2        | 020-06-01T06:57:13 +0000 |
| 数据中心                                                                                    |                                      |                                  | default                                                          | 运行                                           | 0        | 1:16                     |
|                                                                                         |                                      |                                  |                                                                  | 启用粗约到期时间                                     | tr       | ue                       |
|                                                                                         |                                      |                                  |                                                                  | 续订阅值                                         | 0        |                          |
|                                                                                         |                                      |                                  |                                                                  | 续订 (最后一分钟)                                   | 3        | 3                        |
| 自保存模式已关闭。如果出现<br>服务副本<br>cloud-eureka-2.cloud-eureka.c<br>cloud-eureka-1.cloud-eureka.c | 观网络/其他的<br>http://top.svc.cluster.li | <b>可题,这可能不会保</b><br>ocal<br>ocal | 护实例过期。                                                           |                                              |          |                          |
| 当前注册的服务实例                                                                               |                                      |                                  |                                                                  |                                              |          |                          |
| 应用                                                                                      | 申请                                   | 可用性区域                            | 状态                                                               |                                              |          |                          |
| API-GATEWAY                                                                             | n/a (1)                              | (1)                              | <b>UP (1)</b> - api-gateway:10.100.171.83:9200                   |                                              |          |                          |
| AUTH-SERVER                                                                             | n/a (1)                              | (1)                              | UP (1) - auth-server:10.100.171.76:8000                          |                                              |          |                          |
| EUREKA-SERVER                                                                           | <b>n/a</b> (3)                       | (3)                              | UP (3) - eureka-server:10.100.171.127:1111 , eureka-server:10.10 | 00.171.125:1111 , eureka-server:10.100.171.1 | 126:1111 |                          |
| USER-CENTER                                                                             | n/a (1)                              | (1)                              | UP(1) - user-center:10.100.171.86:7000                           |                                              |          |                          |
| 一般信息                                                                                    |                                      |                                  |                                                                  |                                              |          |                          |

# 在K8S上部署back-center

本文假设您已经完成了 <u>在Kubernetes 上部署 Spring Cloud - OCP</u> 系列教程的前面部分,并已经完成了 eureka-server、user-center-mysql、log-center-mysql、redis、auth-server、user-center 在 K8S 上 的部署。

## <u>#</u>理解back-center

back-server 是一个前端项目, OCP中, 将其运行在一个 SpringBoot 中。

该项目中,与服务端连接的参数,请参考 web-portal/back-

center/src/main/view/static/module/config.js 中的如下代码片段, OCP需要在前端项目中引 用:

- base\_server 即 api-gateway的 URL 地址, http://api-gateway.ocp.demo.kuboard.cn
- eureka\_server 即 eureka-server 的 URL 地址 http://cloud-eureka.ocp.demo.kuboard.cn (经确认,实际并没用到,我们在此处仍然修改该取值)

### # 依赖项

back-center 的部署依赖有:

• api-gateway

上述依赖在教程的前面部分都已经完成部署。

# #确定部署方案

back-center 为无状态服务,使用 Deployment 部署。

前端项目中需要替换的两个参数都是 js 代码中的内容,执行点是客户端浏览器,因此,不能够通过环境 变量注入该参数。由于我们只需要 web-portal/back-center/src/main/view/static 目录下的静态 内容,且 js 中的变量不能像 java 一样,通过环境变量覆盖,此时,我们使用 nginx 部署该项目显得更 为合理一些。

因此,我们为其构建一个 nginx 的 docker 镜像。

### #构建docker镜像

- 在 master 节点上执行本章节 "构建docker镜像" 的内容
- 创建文件 /root/open-capacity-platform/web-portal/back-center/entry-point.sh, 内容 如下所示:

该文件在启动 nginx 前,从环境变量获得参数,并以此为依据,使用 sed 命令修改 config.js 中对 应字段的取值,以便我们能够获得一个可以适应测试环境、生产环境部署的 docker 镜像。

| 1  | #!/bin/sh                                                                      |
|----|--------------------------------------------------------------------------------|
| 2  | echo "GATEWAY_API_URL 为 \${GATEWAY_API_URL}"                                   |
| 3  | echo "CLOUD_EUREKA_URL 为 \${CLOUD_EUREKA_URL}"                                 |
| 4  | <pre>sed -i "s#base_server.*#base_server: '\${GATEWAY_API_URL}',#g"</pre>      |
|    | /usr/share/nginx/html/module/config.js                                         |
| 5  | <pre>sed -i "s#eureka_server.*#eureka_server: '\${CLOUD_EUREKA_URL}',#g"</pre> |
|    | /usr/share/nginx/html/module/config.js                                         |
| 6  | echo "参数修改完毕,如下所示:"                                                            |
| 7  | <pre>cat /usr/share/nginx/html/module/config.js</pre>                          |
| 8  | echo ""                                                                        |
| 9  | echo "启动 nginx"                                                                |
| 10 | nginx -g "daemon off;"                                                         |

创建文件 /root/open-capacity-platform/web-portal/back-center/dockerfile, 内容如下所示:

```
1 FROM nginx:1.17.1
2 LABEL maintainer="kuboard.cn"
3
4 ADD ./entry-point.sh /entry-point.sh
5 RUN chmod +x /entry-point.sh && rm -rf /usr/share/nginx/html
6
7 # 创建环境变量的默认内容, 防止 sed 脚本出错
8 ENV GATEWAY_API_URL http://gateway_api_url_not_set/
9 ENV CLOUD_EUREKA_URL http://cloud_eureka_url_not_set/
10 ADD ./src/main/view/static /usr/share/nginx/html
11
12 EXPOSE 80
13 CMD ["/entry-point.sh"]
```

构建 docker 镜像并推送

```
    # 切换到 back-center 目录
    cd /root/open-capacity-platform/web-portal/back-center
    # 使用你自己的 docker 用户名登录
    docker login
    # 构建镜像
    docker build -t ocpsample/back-center:latest .
    # 推送镜像
    docker push ocpsample/back-center:latest
```

# # 部署back-center

• 在 Kuboard 界面进入 ocp 名称空间, 点击 创建工作负载 按钮, 并填写表单, 如下图所示:

| 字段名<br>称 | 填写内容                         | 备注 |
|----------|------------------------------|----|
| 服务类<br>型 | Deployment                   |    |
| 服务分<br>层 | 展现层                          |    |
| 服务名<br>称 | back-center                  |    |
| 服务描<br>述 | 后台中心                         |    |
| 副本数      | 1                            |    |
| 容器名<br>称 | back-center                  |    |
| 镜像       | ocpsample/back-center:latest |    |
| 抓取策      | Always                       |    |

| <b>子段名</b><br>称 <sup>成</sup> 境变<br>量 | <b>摄幂执察</b> Y_API_URL= <u>http://api-gateway.ocp.demo.kuboard.c</u><br>n/ CLOUD_EUREKA_URL= <u>http://cloud-eureka.ocp.demo.kub</u><br>oard.cn/ | <b>負洪</b> kuboard 时<br>环境变量名后面<br>不带 = |
|--------------------------------------|----------------------------------------------------------------------------------------------------|----------------------------------------|
| Service                              | ClusterIP(集群内访问)协议 TCP 服务端口 80 容器端口 80                                                                                                    |                                        |
| Ingress                              | 域名 back-center.ocp.demo.kuboard.cn/ URL / 服务端口<br>80                                                                                            | 请使用您自己的<br>Ingress域名                   |

域名

- 该域名由 工作负载名.名称空间.集群名字.一级域名 组成,这种命名规则下,只需要将 \*.demo.kuboard.cn 的域名解析指向集群 Ingress Controller 的地址就可以
- 关于 Ingress,请参考 Ingress通过互联网访问您的应用

| 设置 ~<br>oard <sup>(2)</sup> 事件 ← 后退 OCP                                                                                                    | ocp 创建工作负载 取消编辑                                                                                                    |
|----------------------------------------------------------------------------------------------------|----------------------------------------------------------------------------------------------------|
| は本信息<br>服务类型 Deployment<br>服务分层● 展现屋<br>服务名称 web- back-center<br>标签 は82.eip.work/layer.web<br>+标签<br>名务描述 后台中心<br>副本数量 -                                                                        | 数据卷 Volume 帮助 应 ●<br>添加<br>kBs.eip.work/name: web-back-center<br>4/50<br>1 +                                                                                                    |
| ATT容器組 Pod<br>Docker 仓库的用户名密码 帮助 C @<br>通道『 》 副除<br>通道』 》 副除<br>意識<br>ServiceAccount<br>通道語<br>②器組重启策略 帮助 C @<br>Always<br>》<br>文品选择 帮助 C @<br>自动分配 指定节点 匹配节点<br>出版bernetes 根据各节点的运行时状态自动<br>分配 | Image: Select and Select and Sele |
| 5向方式 Service<br>→ 不配置 ● ClusterIP (集群均访问)                                                                                                    | ○ NodePort (VPC内访问)         容器磁□ 操作         80 副除         ● WARD         ● BOCK-center.ocp.demo.kuboard.cn         ● HTTPS         * 路由配置       映射URL         ● 検討URL       服务端□ 操作         ● 水田 回 受       ● 水田 回 受         ● ※路由配置       映射URL         ● ※新山       ● ● ● ● ● ● ● ● ● ● ● ● ● ● ● ● ● ● ●                                                                                                    |

# 检查部署结果

• 在浏览器访问 <u>http://back-center.ocp.demo.kuboard.cn/</u>

此处请使用您自己的 url

使用默认用户名密码 admin/admin 登录系统,可查看到登录后的结果如下所示:

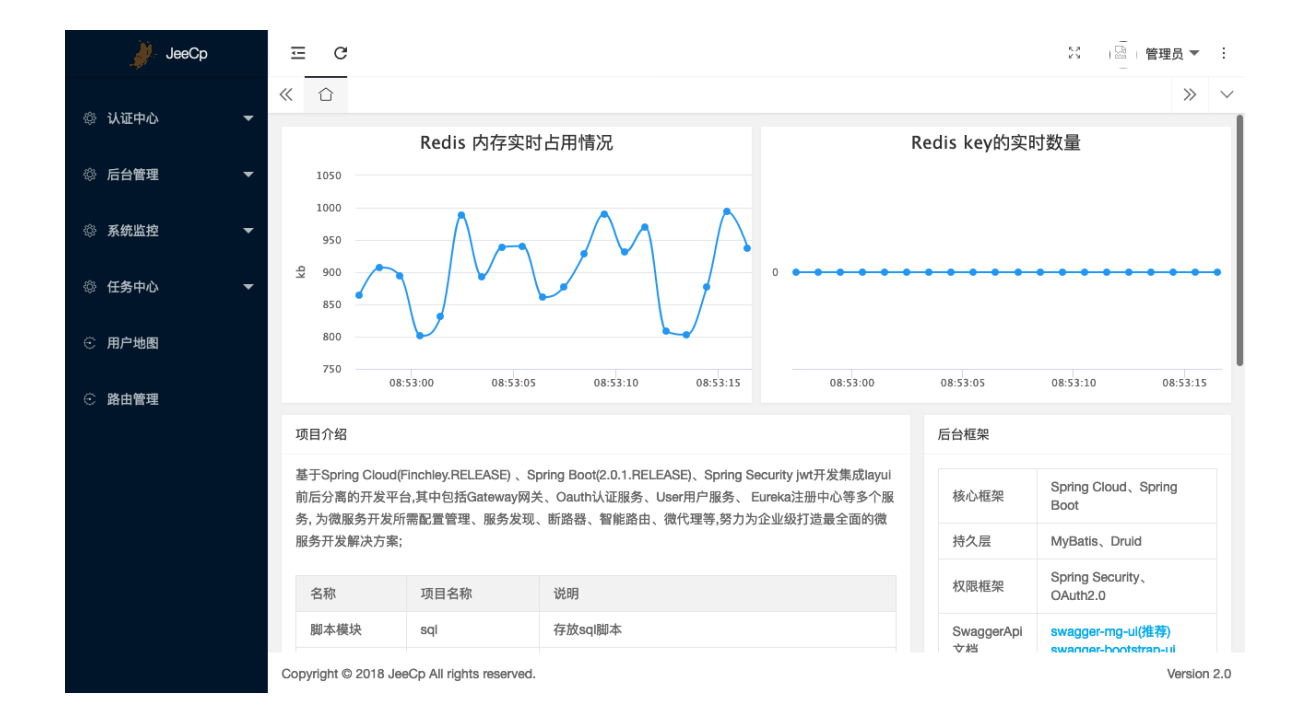

#### 这个在eureka中无法查看,但是可以通过其他办法查看

|                                                                                                    | A 当前用户<br>kuboard-user                                                                   | ● 名称<br>ocp  | 空间 [切      | 换]              | ✿ 设置 〜<br>┣ YAML |                        | 预览/编辑 YAML                                | CI/CD集成                                          | web-back-center                                             | 编辑        | 自伸缩          | 刷新 🗊                             |
|----------------------------------------------------------------------------------------------------|------------------------------------------------------------------------------------------|--------------|------------|-----------------|------------------|------------------------|-------------------------------------------|--------------------------------------------------|-------------------------------------------------------------|-----------|--------------|----------------------------------|
| 基本信息                                                                                                 |                                                                                          |              |            |                 |                  |                        |                                           |                                                  | Deployment YAML                                             | 运行时信息     | 3            |                                  |
| 服务省称                                                                                                 | ocp / web-back-center<br>雇取屋                                                             | ·            |            |                 | 肥客               | #刑 Deployment          |                                           |                                                  |                                                             | Туре      | Status       | message                          |
| 服务描述                                                                                                 | 后台中心                                                                                     |              |            |                 | 副本都              | e主 Depioyment<br>2 1/1 | -                                         |                                                  |                                                             | Available | True         | Deployment ha                    |
| 注解                                                                                                   | deployment.kubernetes.io/re                                                              | evision: 1   | k8s.eip.v  | work/displayNam | 18:后台中心          | k8s.eip.work/ingress   | true k8s.eip.work/se                      | ervice: Cluster                                  | 1P                                                          |           |              | nability.                        |
|                                                                                                    | k8s.eip.work/workload: web-                                                              | -back-center | r          |                 |                  |                        |                                           |                                                  |                                                             | Progressi | ng True      | ReplicaSet "we<br>65f59cbbc" has |
|                                                                                                    | ∠ 編輯注解                                                                                   |              |            |                 |                  |                        |                                           |                                                  |                                                             |           |              | ogressed.                        |
| 标签                                                                                                   | k8s.eip.work/layer: web                                                                  | k8s.eip.wo   | rk/name: w | eb-back-center  |                  |                        |                                           |                                                  |                                                             |           |              |                                  |
|                                                                                                    | 之 调整所在分层                                                                                 |              |            |                 |                  |                        |                                           |                                                  |                                                             |           |              |                                  |
| Selector                                                                                             | k8s.eip.work/layer: web                                                                  | k8s.eip.wo   | rk/name: w | eb-back-center  |                  |                        |                                           |                                                  |                                                             |           |              |                                  |
|                                                                                                    | ८ 编辑标签                                                                                   |              |            |                 |                  |                        |                                           |                                                  |                                                             |           |              |                                  |
| 节点选择                                                                                                 |                                                                                          |              | 访问方式       | Service Servi   | ce YAML          |                        |                                           |                                                  | ℓ 编辑注解                                                      | 互联网入口     | ] Ingress Ir | ngress YAML                      |
| 由 Kubernete                                                                                          | es 根据各节点的运行时状态自                                                                          | 动 -          | 类型         | _<br>集群内访问      | [ClusterIP]      |                        |                                           |                                                  |                                                             | 14.5      | -            |                                  |
| 分配                                                                                                   |                                                                                          |              | 访问端口       |                 |                  |                        |                                           |                                                  |                                                             | 城谷        | http://ba    | ck-center.ocp.de                 |
|                                                                                                    |                                                                                          |              | łhżty      | 肥存些口            | ,                |                        | 法问                                        |                                                  |                                                             |           | L            |                                  |
|                                                                                                    |                                                                                          |              | TCP        | 00              | 1                | 中市市内市山                 |                                           | _                                                |                                                             | /         | -            |                                  |
|                                                                                                    |                                                                                          |              |            |                 |                  |                        |                                           |                                                  |                                                             |           |              |                                  |
|                                                                                                    |                                                                                          |              |            |                 |                  |                        |                                           | Deplovr                                          | nent Processina                                             |           |              |                                  |
| <u> i</u> 过 Kuboard                                                                                  | 1代理访问                                                                                    |              |            |                 |                  |                        |                                           |                                                  |                                                             |           |              |                                  |
| 理配置信息                                                                                                | 2.修改                                                                                     |              |            |                 |                  |                        |                                           |                                                  |                                                             |           |              | 了解                               |
| 用户名法                                                                                                 | 加到 Header 未设置                                                                            |              |            |                 |                  |                        | Cookie TTL /                              | 单位·秒 未                                           | 设置                                                          |           |              |                                  |
| 组名添加                                                                                                 | 加到Header 未设置                                                                             |              |            |                 |                  |                        |                                           | ₩Rebase fal                                      | se                                                          |           |              |                                  |
| )理目标信息                                                                                               |                                                                                          |              |            |                 |                  |                        |                                           |                                                  |                                                             |           |              |                                  |
|                                                                                                    | target kind Service                                                                      |              |            |                 |                  |                        | proxy_set                                 | t_header X-                                      | WEBAUTH-USER : kuboar                                       | d-user    |              |                                  |
| proxy                                                                                                |                                                                                          |              |            |                 |                  |                        | proxy_se                                  | t_header X-                                      | WEBAUTH-GROUPS: kube-                                       | system    |              |                                  |
| proxy                                                                                                | namespace ocp                                                                            |              |            |                 |                  |                        |                                           |                                                  |                                                             |           |              |                                  |
| proxy :                                                                                              | namespace ocp<br>name web-back-cent                                                      | ter          |            |                 |                  |                        | disable                                   | e_rebase fa                                      | lse                                                         |           |              |                                  |
| proxy<br>1                                                                                           | namespace ocp<br>name web-back-cent<br>ip 10.96.7.72                                     | ter          |            |                 |                  |                        | disable<br>有                              | e_rebase fa<br>i效时间 36                           | lse<br>000 秒                                                |           |              |                                  |
| proxy<br>1                                                                                           | namespace ocp<br>name web-back-cent<br>ip 10.96.7.72<br>port 80                          | ter          |            |                 |                  |                        | disabla<br>有<br>有效时间                      | e_rebase fa<br>f效时间 36<br>]截止到 20                | lse<br>000 秒<br>20-06-02 01:09:09                           |           |              |                                  |
| proxy<br>」<br>问代理目标                                                                                  | namespace ocp<br>name web-back-cent<br>ip 10.96.7.72<br>port 80                          | ter          |            |                 |                  |                        | disabla<br>有<br>有效时间                      | e_rebase fa<br>i效时间 36<br>副截止到 20                | lse<br>000 秒<br>20-06-02 01:09:09                           |           |              |                                  |
| proxy<br>,<br>问代理目标<br>1 请选择代                                                                        | namespace ocp<br>name web-back-cent<br>ip 10.96.7.72<br>port 80                          | ter<br>协议):  |            |                 |                  |                        | disabla<br>有<br>有效时间<br>2 <u>请选择访问</u>    | e_rebase fa<br>疗效时间 36<br>]截止到 20<br>]方法:        | lse<br>000 秒<br>20-06-02 01:09:09                           |           |              |                                  |
| proxy<br>;<br>;<br>;<br>;<br>;<br>;<br>;<br>;<br>;<br>;<br>;<br>;<br>;<br>;<br>;<br>;<br>;<br>;<br>; | namespace ocp<br>name web-back-cent<br>ip 10.96.7.72<br>port 80<br>R理协议 (容器内应用所接受的<br>ps | ter<br>协议):  |            |                 |                  |                        | disabla<br>有<br>有效时间<br>2 请选择访问<br>在效感号信回 | e_rebase fa<br>預效时间 36<br>]截止到 20<br>]方法:<br>#打开 | lse<br>000 秒<br>20-06-02 01:09:09<br>使用 curl/postman 访问代理目ŧ | <b>5</b>  |              |                                  |

|            | €用/     | 白登录   |    |          |
|------------|---------|-------|----|----------|
|            | 8       | admin |    | <u>د</u> |
| _ <b>^</b> | 6       | 密码    |    |          |
|            | Ø       | 验证码   |    |          |
|            |         |       | 登录 |          |
|            | $\Big/$ |       |    |          |

# 重新审视配置信息

在本系列文章的前面部分,我们已经完成了在 Kubernetes 上部署 Spring Cloud OCP 的主要组件: eureka-server、auth-server、user-cetner、api-gateway、back-center。

# # 提取相同的参数

### # 各模块中的环境变量

部署过程中,主要使用环境变量向容器内注入具体环境相关的信息,以便容器内应用程序可以使用特定 于环境的配置。具体来说,主要有如下信息通过环境变量替换:

- eureka-server
  - 使用环境变量覆盖

1 eureka.client.service-url.defaultZone

取值,将其设置为:

```
1 http://cloud-eureka-0.cloud-
eureka.ocp.svc.cluster.local:1111/eureka,http://cloud-eureka-
1.cloud-eureka.ocp.svc.cluster.local:1111/eureka,http://cloud-
eureka-2.cloud-eureka.ocp.svc.cluster.local:1111/eureka
```

部署auth-server时,通过环境变量覆盖了如下参数:

• eureka.client.serviceUrl.defaultZone 覆盖为

1 http://cloud-eureka-0.cloudeureka.ocp.svc.cluster.local:1111/eureka,http://cloud-eureka-1.cloudeureka.ocp.svc.cluster.local:1111/eureka,http://cloud-eureka-2.cloudeureka.ocp.svc.cluster.local:1111/eureka

spring.datasource.druid.core.url 覆盖为

1 jdbc:mysql://db-auth-center:3306/oauth-center? useUnicode=true&characterEncoding=utf-8&allowMultiQueries=true&useSSL=false

spring.datasource.druid.log.url 覆盖为

```
jdbc:mysql://db-log-center:3306/log-center?
useUnicode=true&characterEncoding=utf-8&allowMultiQueries=true&useSSL=false
```

• spring.redis.host 覆盖为 cloud-redis

user-center

```
部署user-center时,通过环境变量覆盖了如下参数:
```

• eureka.client.serviceUrl.defaultZone 覆盖为

1 http://cloud-eureka-0.cloudeureka.ocp.svc.cluster.local:1111/eureka,http://cloud-eureka-1.cloudeureka.ocp.svc.cluster.local:1111/eureka,http://cloud-eureka-2.cloudeureka.ocp.svc.cluster.local:1111/eureka

spring.datasource.druid.core.url 覆盖为

1 jdbc:mysql://db-user-center:3306/user-center? useUnicode=true&characterEncoding=utf-8&allowMultiQueries=true&useSSL=false

spring.datasource.druid.log.url 覆盖为

```
1 jdbc:mysql://db-log-center:3306/log-center?
useUnicode=true&characterEncoding=utf-8&allowMultiQueries=true&useSSL=false
```

• spring.redis.host 覆盖为 cloud-redis

api-gateway

部署api-gateway时,通过环境变量覆盖了如下参数:

• eureka.client.serviceUrl.defaultZone 覆盖为

```
1 http://cloud-eureka-0.cloud-
eureka.ocp.svc.cluster.local:1111/eureka,http://cloud-eureka-1.cloud-
eureka.ocp.svc.cluster.local:1111/eureka,http://cloud-eureka-2.cloud-
eureka.ocp.svc.cluster.local:1111/eureka
```

spring.datasource.druid.core.url 覆盖为

1 jdbc:mysql://db-auth-center:3306/oauth-center? useUnicode=true&characterEncoding=utf-8&allowMultiQueries=true&useSSL=false

#### spring.datasource.druid.log.url 覆盖为

- 1 jdbc:mysql://db-log-center:3306/log-center? useUnicode=true&characterEncoding=utf-8&allowMultiQueries=true&useSSL=false
- o spring.redis.host 覆盖为 cloud-redis
- back-center

部署back-center时,通过环境变量覆盖了如下参数:

- GATEWAY\_API\_URL
- CLOUD\_EUREKA\_URL

### #相同的参数

回顾一下,可以发现如下相同的参数:

• eureka.client.service-url.defaultZone

使用到此参数, 且取值相同的模块有:

- eureka-server
- auth-server
- user-center
- api-gateway
- spring.datasource.druid.core.url

使用到此参数的模块有, (但是他们的参数值不同)

- auth-server
- user-center
- spring.datasource.druid.log.url

使用到此参数, 且取值相同的模块有:

• auth-server

- user-center
- api-gateway
- spring.redis.host

使用到此参数, 且取值相同的模块有:

- auth-server
- user-center
- api-gateway

### #提取参数到ConfigMap

可参考文档 使用ConfigMap配置您的应用程序

- 在 Kuboard 界面中进入 ocp 名称空间
- 创建ConfigMap, 并填入五个名值对:
  - eureka.client.serviceUrl.defaultZone = http://cloud-eureka-0.cloudeureka.ocp.svc.cluster.local:1111/eureka,http://cloud-eureka-1.cloudeureka.ocp.svc.cluster.local:1111/eureka,http://cloud-eureka-2.cloudeureka.ocp.svc.cluster.local:1111/eureka
  - spring.datasource.druid.log.url = jdbc:mysql://db-log-center:3306/log-center?
     useUnicode=true&characterEncoding=utf-8&allowMultiQueries=true&useSSL=false
  - spring.redis.host = cloud-redis
  - GATEWAY\_API\_URL = http://api-gateway.ocp.demo.kuboard.cn/
  - o CLOUD\_EUREKA\_URL = http://cloud-eureka.ocp.demo.kuboard.cn/

| 设置<br>Kuboard                                   | ConfigMap: ocp / ocp-config          |                                                                                                    | ×             | ☑ 无状态副本       |
|-------------------------------------------------|--------------------------------------|----------------------------------------------------------------------------------------------------|---------------|---------------|
|                                                 | 名称空间 ocp                             |                                                                                                    |               | O             |
| Secrets                                         | *名称 ocp-config                       | 创建时间 2019-10-01 09:09:38                                                                                                    |               |               |
| <b>⑤ default-t</b><br>类型: Service<br>创建: 2019-0 | 配置标签<br>名称<br>藻 加                    | 内容                                                                                                    |               | 中心<br>-划副本: 3 |
|                                                 | 配置数据                                 |                                                                                                    |               | 划副本: 1        |
| 配置                                              | 名称                                   | 内容                                                                                                    |               |               |
| <b>ⓒ</b> ocp-con<br>创建: 2019-1                  | eureka.client.serviceUrl.defaultZone | http://cloud-eureka-0.cloud-eureka.ocp.svc.cluster.local:1111/eureka,ht<br>tp://cloud-eureka-1.cloud-eureka.ocp.svc.cluster.local:1111/eureka,ht<br>p://cloud-eureka-2.cloud-eureka.ocp.svc.cluster.local:1111/eureka | HI <b>Kik</b> |               |
|                                                 | spring.datasource.druid.log.url      | jdbc:mysql://db-log-center:3306/log-center?useUnicode=true&characterEnc<br>oding=utf-&&allowMultiQueries=true&useSSL=false                                                                                            | 11 RA         |               |
|                                                 | spring.redis.host                    | cloud-redis                                                                                                    | 削除            |               |
| 存储卷声明                                           | GATEWAY_API_URL                      | http://api-gateway.ocp.demo.kuboard.cn/                                                                                                    | 刖 除           |               |
|                                                 | CLOUD_EUREKA_URL                     | http://cloud-eureka.ocp.demo.kuboard.cn/ ///                                                                                                    | 削除            |               |
|                                                 | 滅 加                                  |                                                                                                    |               |               |
|                                                 |                                      | 保存                                                                                                    | 取消            |               |

• 修改 eureka-server、auth-server、user-center、api-gateway 的部署信息,将上面创建的 ConfigMap 中所有名值对注入到容器的环境变量,并去除已经在 ConfigMap 中包含的环境变量。

以 eureka-server 为例,编辑该工作负载的界面截图如下所示:

| * 容器名称        | eureka-server                  |
|---------------|--------------------------------|
|               |                                |
| *镜像2          | ocpsample/eureka-server:latest |
| 抓取策略          | Always                         |
| 工作目录          | 请输入workingDir                  |
| Command       | 添加                             |
| Args          | 添加                             |
| Ports         | 添 加                            |
| 环境变量          | ocp-config ~ 删除                |
|               | + 名值对 + 配置                     |
| 挂载点           | 添加                             |
| postStart (?) | 编辑 无                           |
| preStop       | 编辑 无                           |
| 就绪检查图         | 编辑 无                           |
| 存活检查?         | 编辑 无                           |
|               | 编辑                             |
| 安全设定?         |                                |

# 为谁定义变量

在本教程中,为了避免对 OCP 已有代码的修改,因此以直接注入

spring.datasource.druid.log.url 类似的环境变量的方式,使docker镜像适应不同的环境(开发环境、测试环境、生产环境等)。这种做法就会碰到一个比较尴尬的情况,例如,对于参数 spring.datasource.druid.core.url 键值相同,而不同模块中(auth-server、user-center、apigateway)取值却不同。这是从参数使用者视角来看不可避免的现象。

一个建议的方式是,从参数提供者的视角来定义环境变量参数,并由参数使用者引用。例如,我们定义如下几个ConfigMap属性:

 EUREKA\_URLS = http://cloud-eureka-0.cloudeureka.ocp.svc.cluster.local:1111/eureka,http://cloud-eureka-1.cloudeureka.ocp.svc.cluster.local:1111/eureka,http://cloud-eureka-2.cloudeureka.ocp.svc.cluster.local:1111/eureka

- DB\_AUTH\_CENTER\_URL = jdbc:mysql://db-auth-center:3306/auth-center? useUnicode=true&characterEncoding=utf-8&allowMultiQueries</font>=true&useSSL=false
- DB\_USER\_CENTER\_URL= jdbc:mysql://db-user-center:3306/user-center? useUnicode=true&characterEncoding=utf-8&allowMultiQueries=true&useSSL=false
- DB\_LOG\_CENTER\_URL = jdbc:mysql://db-log-center:3306/log-center? useUnicode=true&characterEncoding=utf-8&allowMultiQueries=true&useSSL=false
- REDIS\_HOST = cloud-redis
- GATEWAY\_API\_URL = http://api-gateway.ocp.demo.kuboard.cn/
- CLOUD\_EUREKA\_URL = http://cloud-eureka.ocp.demo.kuboard.cn/

然后在参数使用者的 application.xml 中引用这些环境变量参数, 以 auth-center 的 application.xml 为例:

```
1 spring:
2
     session:
3
       store-type: redis
4
    datasource:
5
       dynamic:
6
         enable: true
7
      druid:
         # JDBC 配置(驱动类自动从url的mysql识别,数据源类型自动识别)
8
9
         core:
10
           url: ${DB_AUTH_CENTER_URL}
11
           username: root
12
           password: root
13
           driver-class-name: com.mysql.jdbc.Driver
14
        log:
15
           url: ${DB_LOG_CENTER_URL}
16
           username: root
17
           password: root
18
    redis:
19
20
      host: ${REDIS_HOST}
21
       port: 6379
22
       timeout: 6000
```

# 导出部署配置

通过本系列文章前面的部分,我们终于完整了 Spring Cloud OCP 的核心组件在 Kubernetes 上的部署。此时,Kuboard 的名称空间 ocp 界面的截图如下所示:

| 冬 当前用户<br>bard kuboard-user                                                                                                    | ▲ 名称空间<br>ocp | (切除)                                                                                                    | 创建工作负载<br>top-pods                                                          | 导出工作负载<br>镜像版本                                                                                                    | 导入工作负载<br>要件 | 自定义名称空间布局 び ●<br>自动刷新 刷新 |         |                     |                                                                                                    |
|----------------------------------------------------------------------------------------------------|---------------|----------------------------------------------------------------------------------------------------|-----------------------------------------------------------------------------|----------------------------------------------------------------------------------------------------|--------------|--------------------------|---------|---------------------|----------------------------------------------------------------------------------------------------|
| ) 各部或同<br>「 成用程来 ~<br>〕 資源 ~<br>〕 資源 ~<br>〕 資源 ~<br>〕 資源 ~<br>〕 資源 ~<br>〕 資源 ~<br>〕 資源 ~<br>〕 資源 ~<br>〕 資源 ~<br>〕 資源 ~<br>〕 資源 ~<br>〕 資源 ~<br>〕 | 会控            | 展現県         ① 后合中心         当前藤木 4 计道鼎本 1         大坊 3 小村         ① 第口時天         通藤本 4 计道鼎本 1         大坊 3 小村         (前服本 4 计道鼎本 1         (前服本 4 计道鼎本 1         (前服本 4 计道鼎本 1         (前服本 4 计道鼎本 1         (前服本 4 计道鼎本 1         大約 3 小村         (前服本 4 计道鼎本 1         大約 3 小村         (前服本 4 计道鼎本 1         大約 4 小村 | () 用户中心<br>前面本 1 计照本 1<br>大約 3 小时     () 日志中心教授編<br>前面本 1 计如晶本 1<br>大約 4 小时 | <ul> <li>第二十一次</li> <li>第二十一次</li> <li>第二十二次</li> <li>第二十二次</li> <li< td=""><td>救援序<br/>如副本 1</td><td></td><td></td><td></td><td>10月件<br/>● 服务注册中心<br/>新聞用 3 计提示 3<br/>大約 4 小村<br/>予 Reds程序<br/>新聞用 4 小村<br/>第 Reds程序<br/>新聞用 4 小村<br/>大約 4 小村</td></li<></ul> | 救援序<br>如副本 1 |                          |         |                     | 10月件<br>● 服务注册中心<br>新聞用 3 计提示 3<br>大約 4 小村<br>予 Reds程序<br>新聞用 4 小村<br>第 Reds程序<br>新聞用 4 小村<br>大約 4 小村 |
| へ<br>Suboard の 100000000000000000000000000000000000                                                                                             | ▲ 名           | 默认<br>款公词 [初換] • 2                                                                                                    | <sup>置 ~</sup> (                                                            | ConfigMap 列表                                                                                                    | Ę            |                          |         |                     |                                                                                                    |
| kuboard-u                                                                                                    | iser ocp      | <b>b</b> Y/                                                                                                    | ML                                                                          | 5 1                                                                                                    |              |                          |         |                     |                                                                                                    |
| ▲ 名称空间                                                                                                    | 字段选择器         | metadata.name                                                                                                    |                                                                             |                                                                                                    |              |                          |         |                     |                                                                                                    |
| 1 应用程序 ∨                                                                                                    | 标签选择器         |                                                                                                    |                                                                             |                                                                                                    |              |                          |         |                     | 标签选择器 ピー                                                                                              |
| □ 资源 ^                                                                                                    |               |                                                                                                    |                                                                             |                                                                                                    |              |                          | 78      | 社会是 ConfigMap C 🛛 🔾 | · 查询 D YAML                                                                                           |
| Conside                                                                                                    | 名称            |                                                                                                    |                                                                             | 标签                                                                                                    |              |                          | 创建时间    | 操作                  |                                                                                                    |
| CustomResource                                                                                                    | ocp-config    |                                                                                                    |                                                                             |                                                                                                    |              |                          | 大約 2 小时 | と 査吾 目 YAML 由 謝除    | ŧ                                                                                                    |
| BGPConfiguratio     BGPPeer                                                                                                    |               |                                                                                                    |                                                                             |                                                                                                    |              |                          |         |                     |                                                                                                    |

接下来, 立刻要面临的问题是: 假设刚部署完的环境是用于开发的, 那我们如何快速部署一个新的环境 用于测试呢?

Kuboard 支持您将此名称空间界面导出到一个 yaml 文件,并在另一个名称空间(或Kubernetes集群)中导入所有的配置。本文档后面的部分将描述导出配置的过程:

• 点击 **导出工作负载** 按钮

选择 **展现层、网关层、服务层、持久层、中间件** 五个分层,点击刷新,然后全选所有的工作负载,如下图所示:

| A 当前用户           | ▲ 名称空间 [切換]                                                                                                    | ✿ 设置 ~                                                                                                    | 创建工作负载 导出工作负载 | 之一下入工作负载 | 自定义名称空间布局 C ● |
|------------------|----------------------------------------------------------------------------------------------------|----------------------------------------------------------------------------------------------------|---------------|----------|---------------|
| kuboard-user     | ocp                                                                                                    | ❶ YAML                                                                                                    | top-pods 强像版本 | 赛件       | 目动崩断 意新       |
| ] 监控<br>t ~<br>~ | <ul> <li>展现层</li> <li>● 后台</li> <li>● 雪崎澤本</li> <li>大約 3</li> <li>API网关</li> <li>● 接口</li> <li>● 接口</li></ul> | 中心<br>・1 仕2回本、1<br>小时<br>注层<br>開关<br>・1 仕2回本、1<br>小时<br>层<br>三<br>二<br>一<br>一<br>一<br>一<br>一<br>一<br>一<br>一<br>一<br>一<br>一<br>一<br>一 | a\;           |          |               |

| Kuboard                | A 当前用户<br>kuboard- | usen a          | · 名称空间<br>cp | [初接]    | ✿ 设置 ~<br>● YAML |           | 导出部署  | 信息                                 |       |         |        |        |   |      |          |          |
|------------------------|--------------------|-----------------|--------------|---------|------------------|-----------|-------|------------------------------------|-------|---------|--------|--------|---|------|----------|----------|
| ①<br>选择工作的<br>已选择 9 个工 | <b>〕载</b><br>作负载   |                 |              |         |                  | —②<br>选择i | 記章    |                                    |       | Secrets |        |        |   |      |          | ④<br>确认  |
|                        |                    |                 |              |         |                  |           |       |                                    | ☑ 展现层 |         | API网美层 | 🖌 微服务员 | ፼ | □ 监控 | 🖌 中间件    | □ 其他     |
|                        | \$100 ÷            | 名称 🗢            |              | 描述      | 8                | 胡         | 创建时间  | 鏡線版本                               |       |         |        |        |   |      |          |          |
|                        | State ulSet        | cloud-eureka    |              | 服务注册中心  | 3                | / 3       | 大約4小时 | ocpsample/eureka-server:latest     |       |         |        |        |   |      |          |          |
| 2                      | StatefulSet        | cloud-redis     |              | Redis證存 | 1                | / 1       | 大約4小时 | redis:4.0.14                       |       |         |        |        |   |      |          |          |
|                        | StatefulSet        | db-auth-center  |              | 认证中心数据库 | 1                | / 1       | 大約4小时 | ocpsample/auth-center-mysql:latest |       |         |        |        |   |      |          |          |
|                        | StatefulSet        | db-log-center   |              | 日志中心数据库 | 1                | / 1       | 大約4小时 | ocpsample/log-center-mysql:latest  |       |         |        |        |   |      |          |          |
|                        | StatefulSet        | db-user-center  |              | 用户中心数据库 | 1                | / 1       | 大約4小时 | ocpsample/user-center-mysql:latest |       |         |        |        |   |      |          |          |
|                        | Deployment         | gateway-api     |              | 授口网关    | 1                | / 1       | 大約3小时 | ocpsample/api-gateway:latest       |       |         |        |        |   |      |          |          |
|                        | Deployment         | svc-auth-server |              | 认证中心    | 1                | / 1       | 大约3小时 | ocpsample/auth-server:latest       |       |         |        |        |   |      |          |          |
|                        | Deployment         | svc-user-center |              | 用户中心    | 1                | / 1       | 大约3小时 | ocpsample/user-center:latest       |       |         |        |        |   |      |          |          |
| □   □                  | Deployment         | web-back-center |              | 后台中心    | 1                | / 1       | 大约3小时 | ocpsample/back-center:latest       |       |         |        |        |   |      |          |          |
|                        |                    |                 |              |         |                  |           |       |                                    |       |         |        |        |   |      |          |          |
|                        |                    |                 |              |         |                  |           |       |                                    |       |         |        |        |   |      |          |          |
|                        |                    |                 |              |         |                  |           |       |                                    |       |         |        |        |   |      |          |          |
|                        |                    |                 |              |         |                  |           |       |                                    |       |         |        |        |   |      |          | $\frown$ |
|                        |                    |                 |              |         |                  |           |       |                                    |       |         |        |        |   |      | 6        |          |
|                        |                    |                 |              |         |                  |           |       |                                    |       |         |        |        |   |      | <i>b</i> | ⊼-#      |

| Kuboard                | ○ 当前用户<br>kuboard-user | ▲ 各称空间 [胡换]<br>ocp | ✿ 设置 ><br>● YAML    | 导出部署信息 |                  |         |
|------------------------|------------------------|--------------------|---------------------|--------|------------------|---------|
| ⊘<br>选择工作负<br>已选择 9 个工 | N載<br>作页載              |                    | ②<br>选择配置<br>已选择1个数 | ž      | ල<br>වෝච්Secrets | ④<br>确认 |
|                        | 类型                     | 名称 🗢               |                     | 祭日数    | 时间               |         |
|                        | G                      | ocp-config         |                     | 5      | 大约2小时            |         |

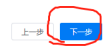

然后下一步,最后点击确定按钮

并保存文件,文件名格式为 kuboard\_名称空间\_年\_月\_日\_时\_分\_秒.yam1,例如 kuboard\_ocp\_2019\_10\_01\_12\_56\_14.yam1

# 导入部署配置

|             | 腾讯云   | 【腾讯云】 | 云产品采购季,   | 助力行业复工。 | 1核2G云 |
|-------------|-------|-------|-----------|---------|-------|
| <u>服务器,</u> | 首年99元 | 去抢    | <u>广告</u> |         |       |

# #获得yaml文件

在 <u>导出部署配置</u> 中,我们将 Spring Cloud OCP 部署相关的所有信息导出到一个 yaml 文件,本文描述 如何在一个新的名称空间(或者新的 Kubernetes 集群)中导入该部署信息,并形成一个新的独立的部 署环境。

如果您还没有该 yaml 文件,可从此处 <u>下载 OCP部署 yaml文件</u>

# #导入yaml文件

假设您已创建了名称空间 ocp-import 用来导入部署配置。请参考接下来的导入步骤:

#### • 点击 导入工作负载 按钮

在此界面中上传前一个步骤导出的(或从 www.kuboard.cn 下载的)yaml 文件。如下图所示:

| Kuboard 设置 〜<br>ピ 事件                                                                                   | ← 后退 ocp-impor                          | ۰t        |                | 导入部署信                   | 息                             |                             | 0        |
|----------------------------------------------------------------------------------------------------|-----------------------------------------|-----------|----------------|-------------------------|-------------------------------|-----------------------------|----------|
| ①<br>选择导入文件<br><sup>选择导入文件</sup><br>下一步                                                                | 2<br>选择工作负载<br>已选择 0 个工作负载              | 3<br>选择配置 | ④<br>选择Secrets | ⑤<br>调整存储卷参数<br>调整存储卷参数 | 6<br>调整NodePort<br>调整NodePort | ⑦<br>调整互联网入口参数<br>调整互联网入口参数 | —⑧<br>确认 |
| 上传文件<br>将文<br>》 kuboard_ocp_<br>准备导入:<br>● 9 个工作负载<br>● 9 个服务<br>● 5 个互联网入口<br>■ 1 个配置<br>● 0 个 Secret | 件拖到此处,或点击上传<br>2019_10_01_13_58_04.yaml |           |                |                         |                               |                             |          |

• 点击下一步按钮

全选所有的工作负载,如下图所示:

• 点击 **下一步** 按钮

勾选 使用随机端口 此处由于我们在原集群的新名称空间中导入配置,因此,需要修改节点端口号,以避免冲突。如果您不知道 该怎么分配端口号,可以在节点端口字段填写 0,集群将自动为您分配可用的节点端口。

| oard<br>C <sup>3</sup> 事件                | ← 后退           | ocp-impor    | t                    | 导入部署信息                           |                         |                               |                             |           |  |
|------------------------------------------|----------------|--------------|----------------------|----------------------------------|-------------------------|-------------------------------|-----------------------------|-----------|--|
| 导入文件<br>→入文件<br>ー步 <b>下−・步</b><br>使用随机端口 | ● 选择工<br>已选择 9 | 作负载<br>个工作负载 | ○<br>选择配置<br>已送押1个配置 | ⊘<br>选择Secrets<br>已选择 0 个Secrets | ○<br>调整存储卷参数<br>调整存储卷参数 | ③<br>调整NodePort<br>调整NodePort | ⑦<br>调整互联网入口参数<br>调整互联网入口参数 | ——⑧<br>砌ì |  |
| cloud-eureka                             |                |              |                      |                                  |                         |                               |                             |           |  |
| 协议                                       | 服务端口           | 节点端口         | 容器端口                 |                                  |                         |                               |                             |           |  |
| TCP                                      | 1111           | 0            | 1111                 |                                  |                         |                               |                             |           |  |

#### • 点击下一步按钮

在此界面中调整对外的域名,以避免和原名称空间的部署产生域名冲突,如下图所示:

• cloud-eureka.ocp-import.demo.kuboard.cn

- api-gateway.ocp-import.demo.kuboard.cn
- svc-auth-server.ocp-import.demo.kuboard.cn
- svc-user-center.ocp-import.demo.kuboard.cn

o back-center.ocp-import.demo.kuboard.cn

| 设置 〜<br>Kuboard <sup>(</sup> 3 事件 ← 后退 0 | cp-import                                           | 导入部署信息                         |
|------------------------------------------|-----------------------------------------------------|--------------------------------|
| <u> </u>                                 | 导入部署信息                                              | × - 0 - 8                      |
| 选择导入文件 选择工作<br>选择导入文件 已选择9个              | 校验数据<br>学校验透过: 创建对象                                 | 300% 调整互联网入口参数 商认<br>调整互联网入口参数 |
|                                          | ✓ Ingress: ocp-import/svc-auth-server<br>校验通过: 创建对象 |                                |
| 互联网入口 cloud-eureka<br>域名 cloud-eu        | Ingress: ocp-import/svc-user-center<br>校验通过: 创建对象   |                                |
| 百联网入口 gateway ani                        | Ingress: ocp-import/web-back-center<br>校验通过:创建对象    |                                |
| 域名 api-gate                              | ● 已通过校验<br>请求已校验,点击:应用:后执行变更                        |                                |
| 互联网入口 svc-auth-server                    | 预度 YAML 取 洲 <b>应 用</b>                              |                                |
| 域名 svc-auth-                             | server.ocp-import.demo.kuboard.cn                   |                                |

#### 点击 **应用** 按钮

| 设置 ~<br>Kuboard                             | cp-import                                           | 导入部署信息                                           |
|---------------------------------------------|-----------------------------------------------------|--------------------------------------------------|
| <u> </u>                                    | 导入部署信息                                              | • 收到 1 条新事件 ×<br>Pulling image "redis:4.0.14"    |
| 选择导入文件 选择工作<br>选择导入文件 已选择 9 个               | 应用变更                                                | <ol> <li>收到 2 条新事件 ×</li> </ol>                  |
|                                             | ✓ Ingress: ocp-import/gateway-api<br>执行成功: 创建对象     | Pulling image "ocpsample/auth-<br>server:latest" |
| <b>互联网入口 cloud-eureka</b><br>域名    cloud-eu | ✓ Ingress: ocp-import/svc-auth-server<br>执行成功: 创建对象 | 收到 21 条新事件 × Stated container user-center-mysal  |
| _                                           | ✓ Ingress: ocp-import/svc-user-center<br>执行成功: 创建对象 | onnee commer our concernity op                   |
| <b>互联网入口 gateway-api</b><br>域名              | ● Ingress: ocp-import/web-back-center<br>执行成功: 创建对象 |                                                  |

- 点击 完成 按钮
- 此时进入名称空间,可看到所有的配置和部署都已经完成导入。

# #导入后调整

- 导入到新的名称空间以后, ConfigMap中配置参数受到影响的部分需要调整, 如下图所示:
  - eureka.client.serviceUrl.defaultZone = http://cloud-eureka-0.cloud-eureka.ocpimport.svc.cluster.local:1111/eureka,http://cloud-eureka-1.cloud-eureka.ocpimport.svc.cluster.local:1111/eureka,http://cloud-eureka-2.cloud-eureka.ocpimport.svc.cluster.local:1111/eureka
  - spring.datasource.druid.log.url = jdbc:mysql://db-log-center:3306/log-center?
     useUnicode=true&characterEncoding=utf-8&allowMultiQueries=true&useSSL=false
  - o spring.redis.host = cloud-redis
  - GATEWAY\_API\_URL = http://api-gateway.ocp-import.demo.kuboard.cn
  - CLOUD\_EUREKA\_URL = http://cloud-eureka.ocp-import.demo.kuboard.cn

由于 ConfigMap 中的参数发生了变化,此时必须删除所以引用该 ConfigMap 中的容器组, Kubernetes 将自动创建新的容器组以替换被删除的容器组,新的容器组中,ConfigMap 的变更将生效。

点击名称空间上方的 容器组列表 按钮, 全选, 并删除, 如下图所示:

| Kuboar   | 设置 > ocp-import<br>C 事件 ← 后退     | 容器组列表 | ☑ 展现展  ☑ 网关层  ☑ 服务型<br>刷新               | ☑ 持久层   ☑       | 中间件     | 监控层 | □ 其他  |
|----------|----------------------------------|-------|-----------------------------------------|-----------------|---------|-----|-------|
| #1 FR    |                                  |       |                                         |                 |         |     |       |
| ☑ 名      | 称 🗢                              | 职制    | 主机                                      | 节点              | 状态      | 已重启 | 已创建 🜩 |
| <b>2</b> | cloud-eureka-0                   | 1 / 1 | 172.17.216.105 / demo-worker-temp-01    | 192.168.199.163 | running | 0   | 3 分钟  |
|          | cloud-redis-0                    | 1 / 1 | 172.17.216.105 / demo-worker-temp-01    | 192.168.199.164 | running | 0   | 3 分钟  |
|          | db-auth-center-0                 | 1 / 1 | 172.17.76.199 / iz2zedgghv14j4zfia6z3lz | 192.168.144.131 | running | 0   | 3 分钟  |
|          | db-log-center-0                  | 1 / 1 | 172.17.76.199 / iz2zedgghv14j4zfia6z3lz | 192.168.144.176 | running | 0   | 3 分钟  |
|          | db-user-center-0                 | 1 / 1 | 172.17.76.199 / iz2zedgghv14j4zfia6z3lz | 192.168.144.145 | running | 0   | 3 分钟  |
|          | gateway-api-5db4fb564d-zl6gb     | 1 / 1 | 172.17.216.105 / demo-worker-temp-01    | 192.168.199.165 | running | 0   | 3 分钟  |
|          | svc-auth-server-547cf78d78-lfpvh | 1 / 1 | 172.17.76.199 / iz2zedgghv14j4zfia6z3lz | 192.168.144.149 | running | 0   | 3 分钟  |
|          | svc-user-center-65cfdf75b-ln4db  | 1 / 1 | 172.17.216.105 / demo-worker-temp-01    | 192.168.199.166 | running | 0   | 3 分钟  |
|          | web-back-center-bc58d86c6-rqvh5  | 1 / 1 | 172.17.216.105 / demo-worker-temp-01    | 192.168.199.167 | running | 0   | 3 分钟  |
|          |                                  |       |                                         |                 |         |     |       |

### 验证配置

• 在浏览器打开 http://back-end.ocp-import.demo.kuboard.cn (此域名已失效,以节省演示服务器空间,请使用您自己的域 名),可登录 OCP 后台中心的界面。

🏂 🏂 🏂 您成功学会了如何使用 Kuboard 快速复制一份 Spring Cloud 微服务架构的部署环境。